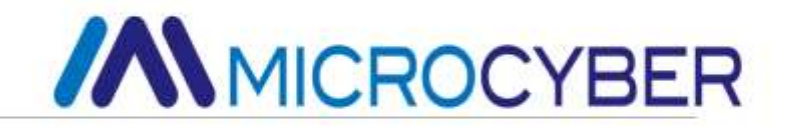

# M0307 Modbus to PA Built-in Module User Manual

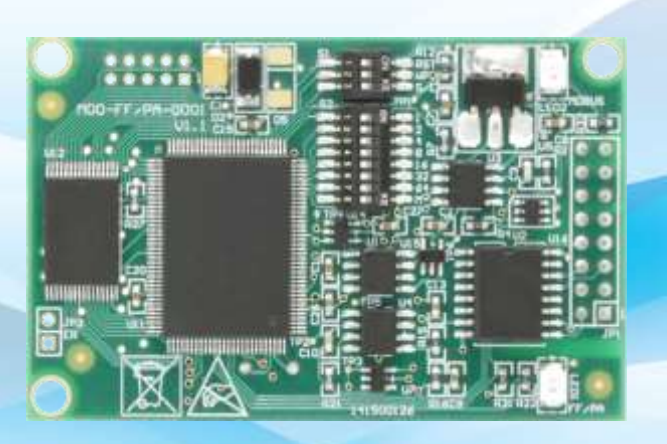

**Microcyber Corporation** 

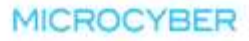

## Caution

- 1. Please don't take off/install components at random.
- 2. Please check if the power meets the power request in the User Manual.

### Version

### v2.0 Disclaimer of Liability

We have reviewed the contents of this publication to ensure consistency with the hardware and software described. Since variance cannot be precluded entirely, we cannot guarantee full consistency. However, the information in this publication is reviewed regularly and any necessary corrections are included in subsequent editions.

#### Microcyber Corporation 2016

The technical data may change at any time.

### Table of Contents

| Chapter 1                   |                | Overview                                                             |          |  |  |  |  |
|-----------------------------|----------------|----------------------------------------------------------------------|----------|--|--|--|--|
| 1.1                         |                | Features                                                             | . 1      |  |  |  |  |
|                             | 1.1.1          | Same size                                                            | . 1      |  |  |  |  |
|                             | 1.1.2          | Same interface                                                       | . 1      |  |  |  |  |
|                             | 1.1.3          | Easy to upgrade                                                      | . 1      |  |  |  |  |
|                             | 1.1.4          | Simple configuration                                                 | . 1      |  |  |  |  |
| 1.2                         |                | Product development process                                          | . 2      |  |  |  |  |
| 1.3                         |                | Outline dimensions                                                   | . 3      |  |  |  |  |
| 1.4                         |                | Module structure                                                     | . 3      |  |  |  |  |
| Chapter 2                   | 2              | Installation                                                         | . 4      |  |  |  |  |
| 2.1                         |                | Module external interface                                            | . 4      |  |  |  |  |
|                             | 2.1.1          | User interface JP1 pin definition and description (16 pin connector) | . 4      |  |  |  |  |
|                             | 2.1.2          | Special function dial switch S1                                      | . 5      |  |  |  |  |
|                             | 2.1.3          | Special function dial switch S2                                      | . 5      |  |  |  |  |
| 2.2                         | 2.2.0          | Module installation                                                  | 5        |  |  |  |  |
| Chanter 3                   | 2              | Working nrinciple                                                    | 6        |  |  |  |  |
| 3 1                         | 5              | Working principle                                                    | 6        |  |  |  |  |
| 5.1                         | 311            | Configuration mode                                                   | . 0      |  |  |  |  |
|                             | 3.1.2          | Normal working mode                                                  | . /      |  |  |  |  |
|                             | 5.1.2          | 3 1 2 1 Initialization nhace                                         | . /      |  |  |  |  |
|                             |                | 3.1.2.1 Anitialization phase                                         | . /<br>Ջ |  |  |  |  |
|                             |                | 3.1.2.2 Acyclic phase                                                | . U<br>Q |  |  |  |  |
| Chanter /                   | 1              | Module configuration                                                 | ۰.<br>۵  |  |  |  |  |
| / 1                         | -              | Topology Structure                                                   | . ح<br>م |  |  |  |  |
| 4.1                         |                | Function block description                                           | 10       |  |  |  |  |
| 4.2                         |                | Licer Transducer block parameter                                     | 10       |  |  |  |  |
| 4.5                         | / 2 1          | BAD STATUS Parameter description                                     | 12       |  |  |  |  |
|                             | 4.3.1          | Negative response detection parameter description                    | 12       |  |  |  |  |
|                             | 4.3.2          | Liser Transducer block cyclic input and output parameter             | 12       |  |  |  |  |
|                             | 13/            | User transducer block cyclic narameter                               | 1/       |  |  |  |  |
| 1 1                         | 4.5.4          | Modulo configuration                                                 | 14       |  |  |  |  |
| 4.4                         | 111            | Device initialization parameter configuration                        | 1/       |  |  |  |  |
|                             | 4.4.1          | Modbus communication parameter configuration                         | 15       |  |  |  |  |
|                             | 4.4.2<br>1 1 3 | Cyclic input and output parameter configuration                      | 15       |  |  |  |  |
|                             | 4.4.           | Acyclic norameter configuration                                      | 17       |  |  |  |  |
|                             | 4.4.4          | Gonorate GSD files                                                   | 17       |  |  |  |  |
| 4 5                         | 4.4            | Device usage                                                         | 10       |  |  |  |  |
| 4.5                         | 151            | Sot slave station address                                            | 10       |  |  |  |  |
|                             | 4.5.1          | Device cyclic configuration                                          | 10       |  |  |  |  |
|                             | 4.3.2          | 4.5.2.1 GSD File Introduction                                        | 10       |  |  |  |  |
|                             |                | 4.5.2.1 GSD File Introduction                                        | 20       |  |  |  |  |
|                             |                |                                                                      | 20       |  |  |  |  |
|                             |                | 4.5.2.4 Use GSD me.                                                  | 21       |  |  |  |  |
| Chanter 4                   | 5              | GSD file ID and certification test                                   | 22       |  |  |  |  |
| 5 1                         | 5              | GSD file ID and certification test                                   | 23       |  |  |  |  |
| 5.1                         | E 1 1          | CSD file (Electronic Data Shoot)                                     | 20       |  |  |  |  |
|                             | 5 1 7          | D (Ident Number)                                                     | ∠ວ<br>ງງ |  |  |  |  |
|                             | D.1.2          | D Contification toot                                                 | ∠3<br>24 |  |  |  |  |
| ΓD                          | 5.1.3          | Cerundulli lest                                                      | ∠4<br>)/ |  |  |  |  |
| 5.Z                         |                | Device description file                                              | 24<br>2≉ |  |  |  |  |
| 5.5 Device description file |                |                                                                      | ∠4<br>2⊑ |  |  |  |  |
| Chapter t                   | 0<br>7         |                                                                      | 23<br>26 |  |  |  |  |
|                             | ,              | Pasia Daramotor                                                      | 20<br>76 |  |  |  |  |
| /.1                         |                | שמשור הומווכנכו                                                      | 20       |  |  |  |  |

| Performance Index               | 26                                                                                                    |
|---------------------------------|----------------------------------------------------------------------------------------------------|
| Physical Characteristic         | 26                                                                                                    |
| Default Communication Parameter | 26                                                                                                    |
| Support Modbus Function Code    | 26                                                                                                    |
| Ordering Information            | 27                                                                                                    |
|                                 | Performance Index<br>Physical Characteristic<br>Default Communication Parameter<br>Support Modbus Function Code<br>Ordering Information |

### **Chapter 1** Overview

M0307 Modbus to PA built-in module is one of the Microcyber M-series built-in modules developed by Microcyber Corporation. This series of built-in modules have features like same size, same interface, easy to upgrade, easy configuration and so on, and it is the ideal choice for users to quickly develop the fieldbus equipment. By embedding the M0307 into the users' equipments with Modbus-RTU communication capabilities, the user equipment can be changed to Profibus PA slave station. User can quickly achieve Profibus DP, FF, HART & etc. equipment by replacing other modules of M series. M0307 is shown as Figure 1.1.

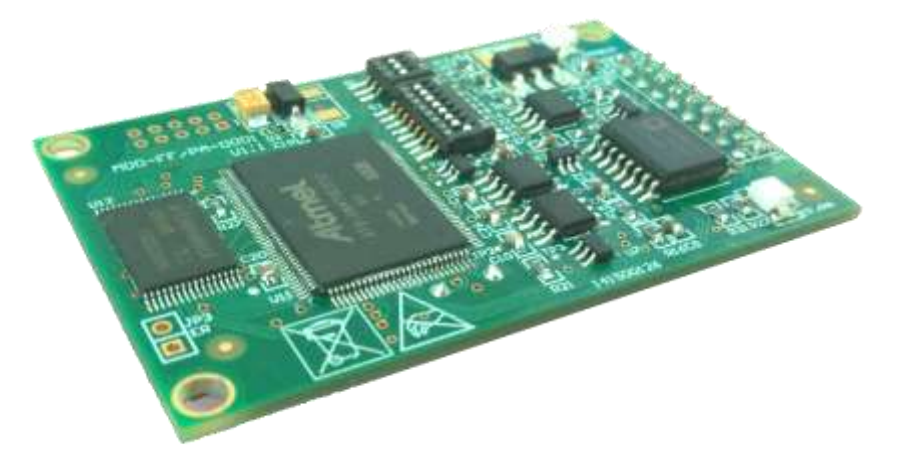

Figure 1.1 M0307 Modbus to PA built-in module

#### **1.1 Features**

#### 1.1.1 Same size

Microcyber M-series built-in modules have the same size, 65mm (length) \*42mm (width).

#### 1.1.2 Same interface

Microcyber M-series built-in modules adopt 2.54 spacing 16 pin connector, with compatible function.

#### 1.1.3 Easy to upgrade

Replacement of Microcyber M-series different built-in modules can achieve different protocols of the device.

### 1.1.4 Simple configuration

Users can use Microcyber special configuration tool to configure, which is easy and convenient to operate.

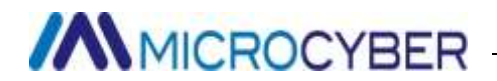

#### **1.2 Product development process**

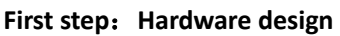

We can redesign hardware schematic diagram and PCB diagram of the original users' products according to the module size and interface pin definition. If taking M-series products compatibility, we need to refer to all the M-series module interface pin definition and then design the hardware.

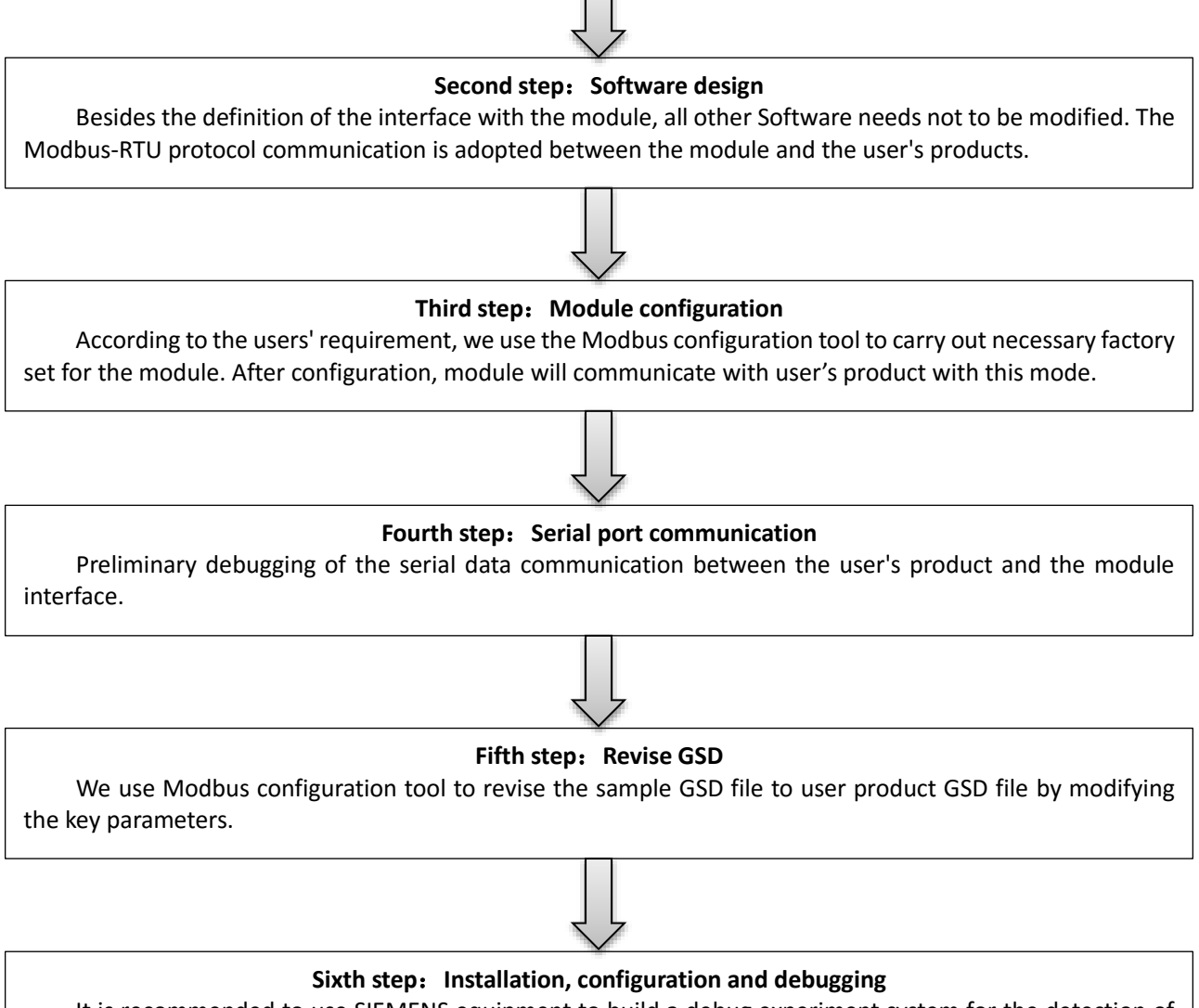

It is recommended to use SIEMENS equipment to build a debug experiment system for the detection of PROFIBUS communication, and product operation. Using the experimental system to connect user developed product and realize design function.

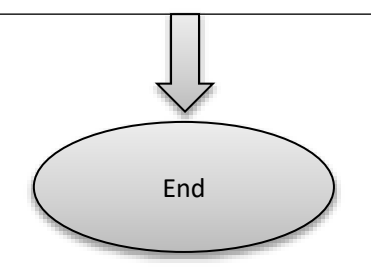

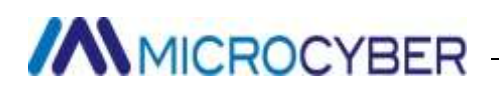

### **1.3 Outline dimensions**

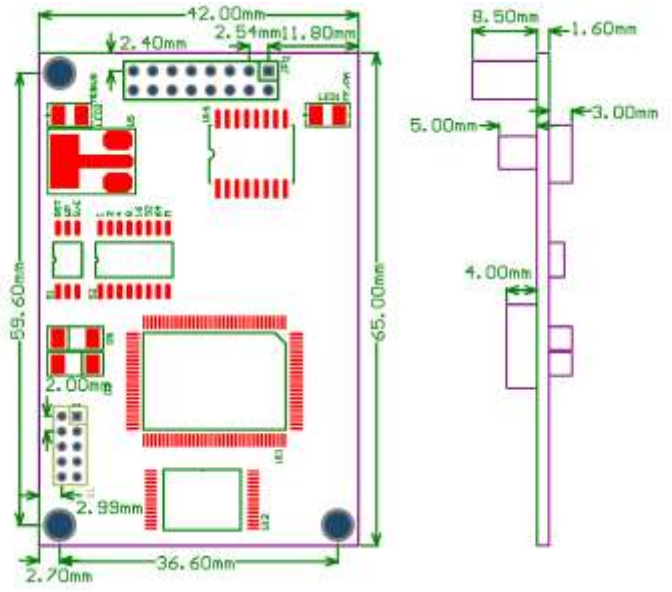

Figure 1.2 Built-in module device size (unit: mm)

### **1.4 Module structure**

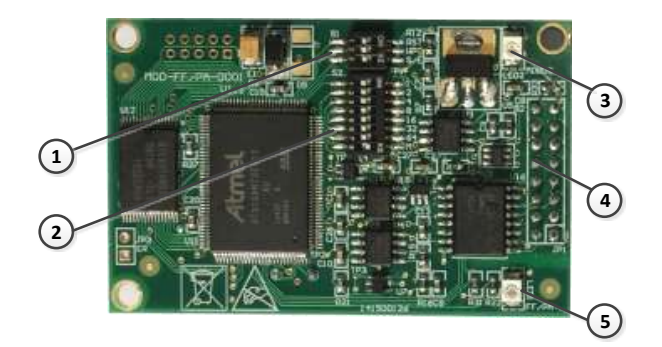

Figure 1.3 Built-in module structure

| 1 | Dial switch S1          | 2 | Dial switch S2                   |  | LED2 Modbus communication indication |
|---|-------------------------|---|----------------------------------|--|--------------------------------------|
| 4 | Communication interface | 5 | LED1 PA communication indication |  |                                      |

## **Chapter 2** Installation

### 2.1 Module external interface

The distribution and implication of the external interface of the M0307 Modbus to PA built-in module is shown in Figure 2.1:

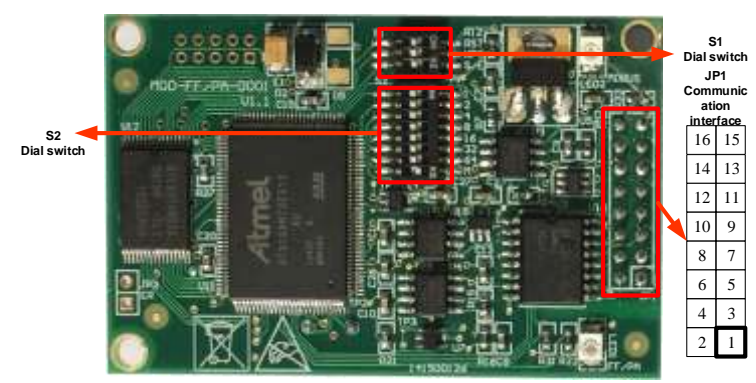

Figure 2.1 Communication interface definition

### 2.1.1 User interface JP1 pin definition and description (16 pin connector)

The user interface JP1 provides the module one way signal isolated DC power supply. Also it provides a serial interface between the two boards, as well as the indicator light and other functions, the specific description is shown in table below.

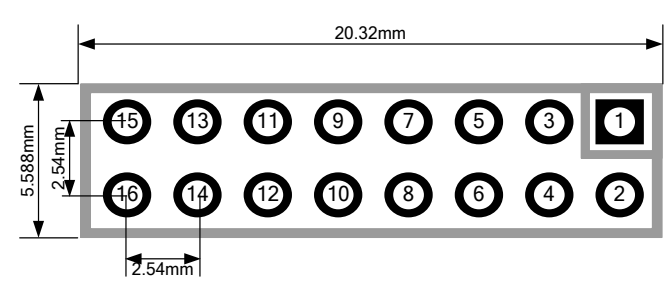

Figure 2.2 User interface pin definition and dimensions

As shown in Figure Figure 2.2, the user interface adopts 16 pin connector. The pins are defined as follows:

| Pin | I/O | Name   | Description                                                       | Pin | I/O | Name        | Description                                                                                 |  |
|-----|-----|--------|-------------------------------------------------------------------|-----|-----|-------------|---------------------------------------------------------------------------------------------|--|
| 1   | I   | VCC_IS | Signal isolated external power supply, provided by the user board | 2   | I   | GND_IS      | The signal is isolated from the external power supply, which is provided by the user board. |  |
| 3   | I   | /RES   | CPU reset, low effective                                          | 4   | I/O | NC          | Reserve                                                                                     |  |
| 5   | 0   | TXD    | CPU serial data transmission                                      | 6   | 0   | RTS-<br>485 | RS-485 control terminal*                                                                    |  |
| 7   | I/O | NC     | Reserve                                                           | 8   | I   | RXD         | CPU serial data receiving                                                                   |  |
| 9   | 0   | NC     | Reserve                                                           | 10  | I/O | Status      | Communication status indicator                                                              |  |
| 11  | I/O | BUS+   | Bus power supply positive pole                                    | 12  | I/O | BUS-        | Bus power supply negative pole                                                              |  |
| 13  | I/O | NC     | Reserve                                                           | 14  | I/O | NC          | Reserve                                                                                     |  |
| 15  | I/O | NC     | Reserve                                                           | 16  | I/O | NC          | Reserve                                                                                     |  |

\*: Used when connected with RS-485 communication chips.

### 2.1.2 Special function dial switch S1

Special function dial switch S1 contains hardware reset, write protection, enabling the hardware to dial address

etc.

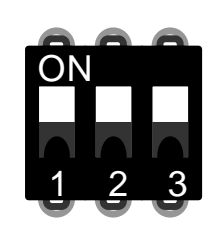

Figure 2.3 Special function dial switch S1

| Table 2.2 | Snocial | function | dial | switch  | ς1 | description |
|-----------|---------|----------|------|---------|----|-------------|
|           | Special | runction | uiai | SWILLII | 21 | uescription |

| Item | Name | Description                                                                                                    |
|------|------|----------------------------------------------------------------------------------------------------|
| 1    | RST  | Reset enabling, module data recovery to factory status. First module power off and dial ON. Module power on, recovery to factory status, and then dial to OFF. |
| 2    | WP   | Write protection enable                                                                                                    |
| 3    | S/E  | Hardware dial address enable                                                                                                    |

### 2.1.3 Special function dial switch S2

Special function dial switch S2 contains set Profibus address and working mode options.

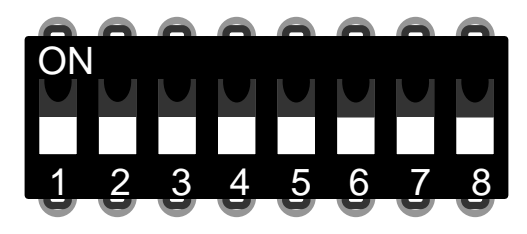

Figure 2.4 Special function dial switch S2

Table 2.3 Special function dial switch S2 description

| Item | Name | Description                                                                                     |
|------|------|-------------------------------------------------------------------------------------------------|
| 1    | 1    | If it's ON, address +1. If not, address +0. It's valid only when S/E is ON.                     |
| 2    | 2    | If it's ON, address +2. If not, address +0. It's valid only when S/E is ON.                     |
| 3    | 4    | If it's ON, address +4. If not, address +0. It's valid only when S/E is ON.                     |
| 4    | 8    | If it's ON, address +8. If not, address +0. It's valid only when S/E is ON.                     |
| 5    | 16   | If it's ON, address +16. If not, address +0. It's valid only when S/E is ON.                    |
| 6    | 32   | If it's ON, address +32. If not, address +0. It's valid only when S/E is ON.                    |
| 7    | 64   | If it's ON, address +64. If not, address +0. It's valid only when S/E is ON.                    |
| 8    | м    | Built-in modules working mode setting. ON is configuration mode and OFF is normal working mode. |

### 2.2 Module installation

M0307 has three  $\Phi$ 3 positioning holes. User can use 3 hexagonal prism with height 11mm to fix it to user board.

## Chapter 3 Working principle

M0307 Modbus to PA built-in module is only one to one conversion module between Modbus and Profibus PA protocol. As a PA device, it can communicate with the Modbus device. Through configuration, it can achieve the interaction between Modbus device data and PA device data.

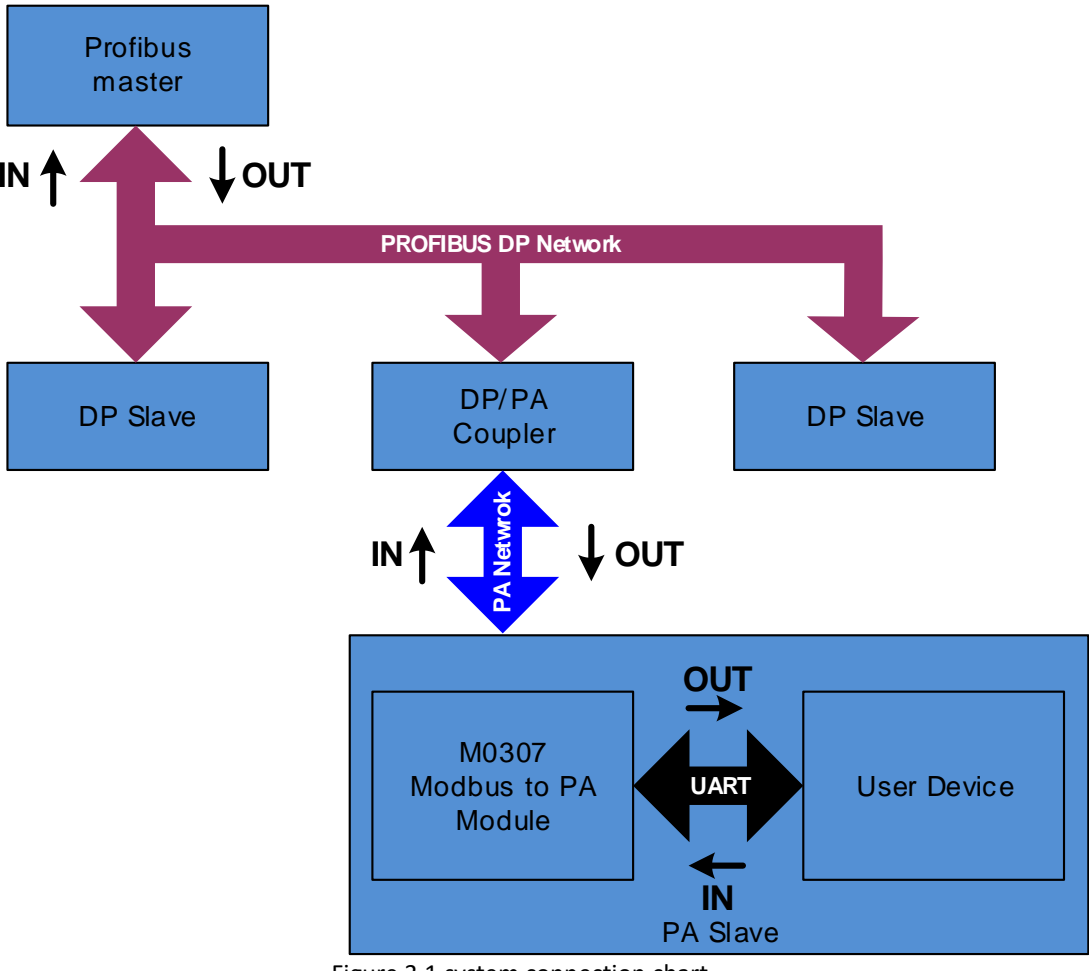

Figure 3.1 system connection chart

M0307 Modbus to PA built-in module contains 1 physical blocks, 1 transducer blocks, 16 function blocks, and only 1 Modbus slave station.

The transducer block includes 4 analog input channels, 4 analog output channels, 4 discrete input channels and 4 discrete output channels, totally 16 cyclic parameters. It also contains 10 floats, ten 32 bit integer, ten 16 bit integer, ten 8 bit integer and two 32 byte string, totally 42 acyclic parameters.

The main function of the transducer block is to interact with the Modbus device.

### 3.1 Working mode

M0307 can switch the two modes of operation by using the special function dial switch S2: configuration mode and normal mode. ON is for configuration mode, and OFF is for normal mode.

#### 3.1.1 Configuration mode

When M0307 works in configuration mode, M0307 is used as the Modbus slave station, while the Modbus general configuration tool is used as the Modbus master station. Through the Modbus general configuration tool, besides the configuration of basic information such as manufacturer ID, device ID and device address sources, the main function is the configuration of 16 cyclic parameters and 42 acyclic parameters mentioned above, such as which MODBUS function code are used by parameters to read and write, what the register address is and so on. After the configuration, the information will be downloaded to the M0307.

#### 3.1.2 Normal working mode

When M0307 works is in the normal operation mode, M0307 is used as the Modbus master station, and the user equipment is used as the Modbus slave station. M0307 sends the Modbus command to the user device to interact with the user device by configured working mechanism.

Through the read-write Modbus registers, data collected by Modbus equipment will be mapped to M0307 transducer block parameters and again through the transducer block to AI, AO, DI and DO function block's the channel access function, to provide data support for the Profibus system.

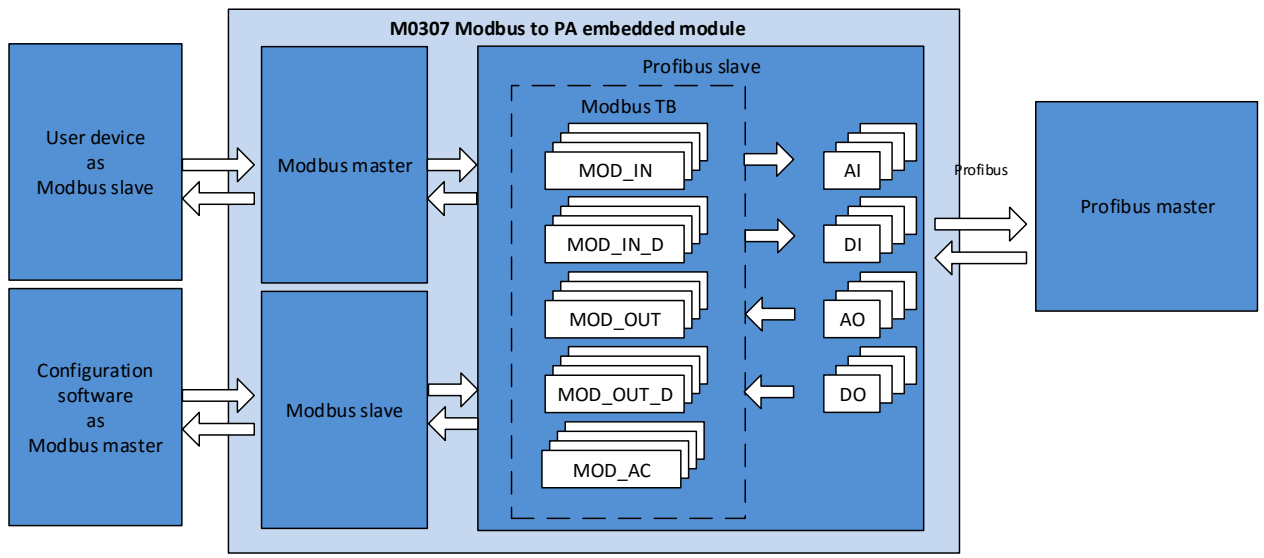

Figure 3.2 working principle

The working mechanism of the normal working mode is divided into three stages: initial stage, acyclic stage and cyclic stage.

#### 3.1.2.1 Initialization phase

The main function of the initialization phase is to test if the Modbus communication is normal. This stage will choose to send a Modbus command based on the actual configuration. If it receives the right response, it will enter the next stage.

The priority of command selection is read the serial port address, read analog input and read the discrete input.

If the serial port address function is configured, then this stage will send serial port to read address command, instead of sending read analog input or discrete input command. Without this function, it will to select command

to send according to the number of analog input or discrete input. Analog input has higher priority than discrete input, namely, it will send read analog input instead of discrete input when analog input number is bigger than 0. The module also stipulates that the number of analog inputs and the number of discrete inputs have at least one non 0. If a continuous function is chose, it will send a continuous read command. If not, it will send the first analog input or discrete input command.

Please see table below for detailed rules.

| Serial port set<br>address                       | Number of Al | Al register address<br>Continuous | Number of DI | DI register address<br>Continuous | Send command        |  |  |  |
|--------------------------------------------------|--------------|-----------------------------------|--------------|-----------------------------------|---------------------|--|--|--|
| V                                                | *            | *                                 | *            | *                                 | Read serial address |  |  |  |
| ×                                                | 4≥AI>0       | ×                                 | *            | *                                 | Read AI 1           |  |  |  |
| ×                                                | 4≥AI>0       | V                                 | *            | *                                 | Real all AI         |  |  |  |
| ×                                                | 0            | *                                 | 4≥DI>0       | ×                                 | Read DI 1           |  |  |  |
| ×                                                | 0            | *                                 | 4≥DI>0       | V                                 | Real all DI         |  |  |  |
| * There is no effect, it can be arbitrary state. |              |                                   |              |                                   |                     |  |  |  |

#### Table 3.1 Initialization phase command selection rule

#### **3.1.2.2** Acyclic phase

The acyclic stage mainly reads all the data. The order is analog input, discrete input, floating point data, USIGN32 data, USIGN16 data, USIGN8 data, and Octet String data.

Among them, the analog input and the discrete input may send the disposable reading order according to the configuration. And for other data, even if it's configured of the continuous function, it will also read each data respectively. At this time, the continuous function is only convenient for user configuration.

That is, continuous functions are divided into two kinds. The continuous function of the circulation parameters support sending one-time read and write commands, and the continuous function of the non-circular parameters is only to facilitate the user configuration.

When all the data are read correctly, it will step into the loop phase. Otherwise, the non-loop phase will be re executed until all data are read successfully.

#### 3.1.2.3 Cyclic phase

There are two main functions in cyclic phase, namely circularly read cyclic input and output parameters and write acyclic parameters.

When the module enters this state, it will circularly send analog input, analog output, read discrete input and write discrete output commands in order. When the acyclic parameter changes, it will send write acyclic parameters command.

When continuous error occurs more than 10 times, it will jump back to the acyclic stage and read all of the data again.

If user configures the serial port to set the address, this phase it will send read the serial port address after sending write discrete output command.

## Chapter 4 Module configuration

#### 4.1 Topology Structure

PA device supports a variety of network topologies, as shown in figure 4.1. Figure 4.2 shows the bus connection of the PA device, and both terminals of the bus need to be connected to the terminal to ensure the quality of the signal. The maximum length of the bus is 1900 m, and the repeater can extend it to 10 km.

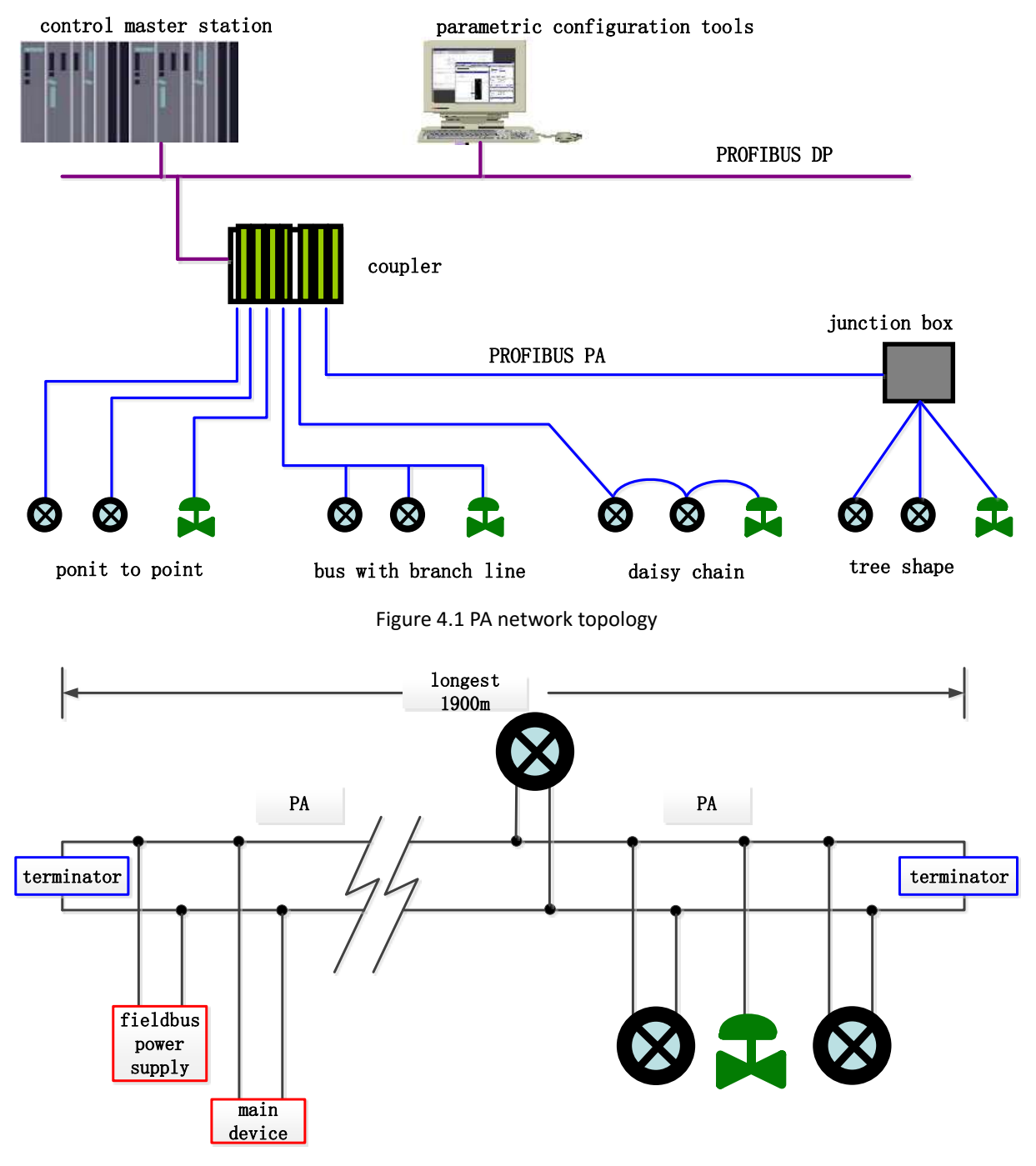

Figure 4.2 PA bus connection

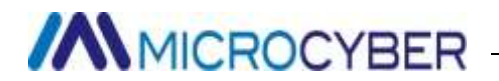

### 4.2 Function block description

M0307 Modbus to PA built-in module has 1 physical block, 4 AI function blocks, 4 AO function blocks, 4 DI function blocks, 4 DO function blocks and 1 User transducer block. Among them, each AI, AO, DI, DO function block has 4 channels, respectively pointing to 4 analog input, 4 analog output, 4 discrete input and 4 discrete output of User transducer block.

| Name                  | Function block description                                                                                                    |
|-----------------------|----------------------------------------------------------------------------------------------------|
| Physical Block        | Physical block (PB). It describes the equipment's specific hardware information and identification, diagnostic information, including the device number, software version, hardware version, installation date, etc.                          |
| User Transducer Block | Through the User transducer block, it can read and write Modbus parameters, such as the 4 analog input, 4 analog output, 4 discrete input and 4 discrete output, etc                                                                          |
| Analog Input Block    | Analog input function block (AI). Through internal channels, it gets simulation process value from Modbus slave station from the transducer block, process it, and provide appropriate measurement to the master device by bus communication. |
| Analog Output Block   | Analog output function block (AO), which is used to transfer the data from the main station device to the transducer block, acting on Modbus slave device.                                                                                    |
| Discrete Input Block  | Discrete input function block (DI). Through internal channels, it gets input data from the Modbus slave device from the transducer block and provides it to the master station device by bus communication.                                   |
| Discrete Output Block | Discrete output function block (DO). Through the internal channel, it transfers the discrete output data set by the master device to the transducer block, acting on Modbus slave device.                                                     |

#### Table 4.1 Function block description

#### 4.3 User Transducer block parameter

Before the configuration of the module, first have a look at the User transducer. The following table describes all the parameters of the block User transducer.

| Relative<br>Index | Parameter name  | Data type     | Valid<br>range | Default<br>value | Transport<br>Parameter<br>Usage /<br>Kind of | Function description                                                                                                    |
|-------------------|-----------------|---------------|----------------|------------------|----------------------------------------------|----------------------------------------------------------------------------------------------------|
| 1                 | ST_REV          | Unsigned16    |                | 0                | S/RO                                         | Static version                                                                                                    |
| 2                 | TAG_DESC        | OctString(32) |                | Spaces           | S                                            | Bit number                                                                                                    |
| 3                 | STRATEGY        | Unsigned16    |                | 0                | S                                            | Strategy                                                                                                    |
| 4                 | ALERT_KEY       | Unsigned8     | 1-255          | 0                | S                                            | Alarm                                                                                                    |
| 5                 | TARGET_MODE     | Unsigned8     |                | AUTO             | S                                            | Ideal mode                                                                                                    |
| 6                 | MODE_BLK        | DS-37         |                |                  | D                                            | Current mode                                                                                                    |
| 7                 | ALARM_SUM       | DS-42         |                |                  | D                                            | Alarm summary                                                                                                    |
| 12                | BAD_STATUS      | Bitstring(4)  |                |                  | D/RO                                         | 16 the communication status of the input<br>and output commands. That a certain bit<br>is set to 1 means the corresponding<br>command is not responding. See the<br>description of the parameter in the<br>following table. |
| 13                | ERR_LOOK_RESULT | Unsigned8(32) | 0-255          | 0xFC             | D/RO                                         | 16 input output command negative response exception code                                                                                                    |
| 14                | MOD_IN1         | 101           |                |                  | D/RO                                         | Analog input 1                                                                                                    |
| 15                | MOD_IN2         | 101           |                |                  | D/RO                                         | Analog input 2                                                                                                    |
| 16                | MOD_IN3         | 101           |                |                  | D/RO                                         | Analog input 3                                                                                                    |

#### Table 4.2 Modbus Transducer block parameter table

| 17 | MOD_IN4            | 101        |   | D/RO | Analog input 4                              |
|----|--------------------|------------|---|------|---------------------------------------------|
| 22 | MOD_OUT1           | 101        |   | D/RO | Analog output 1                             |
| 23 | MOD_OUT2           | 101        |   | D/RO | Analog output 2                             |
| 24 | MOD_OUT3           | 101        |   | D/RO | Analog output 3                             |
| 25 | MOD_OUT4           | 101        |   | D/RO | Analog output 4                             |
| 30 | MOD_IN_D1          | 102        |   | D/RO | Discrete input 1                            |
| 31 | MOD_IN_D2          | 102        |   | D/RO | Discrete input 2                            |
| 32 | MOD_IN_D3          | 102        |   | D/RO | Discrete input 3                            |
| 33 | MOD_IN_D4          | 102        |   | D/RO | Discrete input 4                            |
| 38 | MOD_OUT_D1         | 102        |   | D/RO | Discrete output 1                           |
| 39 | MOD_OUT_D2         | 102        |   | D/RO | Discrete output 2                           |
| 40 | MOD_OUT_D3         | 102        |   | D/RO | Discrete output 3                           |
| 41 | MOD_OUT_D4         | 102        |   | D/RO | Discrete output 4                           |
| 46 | GENERIC_FLOAT_1    | Float      | 0 | S    | General floating point variable 1           |
| 47 | GENERIC_FLOAT_2    | Float      | 0 | S    | General floating point variable 2           |
| 48 | GENERIC_FLOAT_3    | Float      | 0 | S    | General floating point variable 3           |
| 49 | GENERIC_FLOAT_4    | Float      | 0 | S    | General floating point variable 4           |
| 50 | GENERIC_FLOAT_5    | Float      | 0 | S    | General floating point variable 5           |
| 51 | GENERIC_FLOAT_6    | Float      | 0 | S    | General floating point variable 6           |
| 52 | GENERIC_FLOAT_7    | Float      | 0 | S    | General floating point variable 7           |
| 53 | GENERIC_FLOAT_8    | Float      | 0 | S    | General floating point variable 8           |
| 54 | GENERIC_FLOAT_9    | Float      | 0 | S    | General floating point variable 9           |
| 55 | GENERIC_FLOAT_10   | Float      | 0 | S    | General floating point variable 10          |
| 56 | GENERIC_USIGN32_1  | Unsigned32 | 0 | S    | General 32 bit unsigned integer variable 1  |
| 57 | GENERIC_USIGN32_2  | Unsigned32 | 0 | S    | General 32 bit unsigned integer variable 2  |
| 58 | GENERIC_USIGN32_3  | Unsigned32 | 0 | S    | General 32 bit unsigned integer variable 3  |
| 59 | GENERIC_USIGN32_4  | Unsigned32 | 0 | S    | General 32 bit unsigned integer variable 4  |
| 60 | GENERIC_USIGN32_5  | Unsigned32 | 0 | S    | General 32 bit unsigned integer variable 5  |
| 61 | GENERIC_USIGN32_6  | Unsigned32 | 0 | S    | General 32 bit unsigned integer variable 6  |
| 62 | GENERIC_USIGN32_7  | Unsigned32 | 0 | S    | General 32 bit unsigned integer variable 7  |
| 63 | GENERIC_USIGN32_8  | Unsigned32 | 0 | S    | General 32 bit unsigned integer variable 8  |
| 64 | GENERIC_USIGN32_9  | Unsigned32 | 0 | S    | General 32 bit unsigned integer variable 9  |
| 65 | GENERIC_USIGN32_10 | Unsigned32 | 0 | S    | General 32 bit unsigned integer variable 10 |
| 66 | GENERIC_USIGN16_1  | Unsigned16 | 0 | S    | General 16 bit unsigned integer variable 1  |
| 67 | GENERIC_USIGN16_2  | Unsigned16 | 0 | S    | General 16 bit unsigned integer variable 2  |
| 68 | GENERIC_USIGN16_3  | Unsigned16 | 0 | S    | General 16 bit unsigned integer variable 3  |
| 69 | GENERIC_USIGN16_4  | Unsigned16 | 0 | S    | General 16 bit unsigned integer variable 4  |
| 70 | GENERIC_USIGN16_5  | Unsigned16 | 0 | S    | General 16 bit unsigned integer variable 5  |
| 71 | GENERIC_USIGN16_6  | Unsigned16 | 0 | S    | General 16 bit unsigned integer variable 6  |
| 72 | GENERIC_USIGN16_7  | Unsigned16 | 0 | S    | General 16 bit unsigned integer variable 7  |
| 73 | GENERIC_USIGN16_8  | Unsigned16 | 0 | S    | General 16 bit unsigned integer variable 8  |
| 74 | GENERIC_USIGN16_9  | Unsigned16 | 0 | S    | General 16 bit unsigned integer variable 9  |
| 75 | GENERIC_USIGN16_10 | Unsigned16 | 0 | S    | General 16 bit unsigned integer variable 10 |
| 76 | GENERIC_USIGN8_1   | Unsigned8  | 0 | S    | General 8 bit unsigned integer variable 1   |
| 77 | GENERIC_USIGN8_2   | Unsigned8  | 0 | S    | General 8 bit unsigned integer variable 2   |
| 78 | GENERIC_USIGN8_3   | Unsigned8  | 0 | S    | General 8 bit unsigned integer variable 3   |
| 79 | GENERIC_USIGN8_4   | Unsigned8  | 0 | S    | General 8 bit unsigned integer variable 4   |
| 80 | GENERIC_USIGN8_5   | Unsigned8  | 0 | S    | General 8 bit unsigned integer variable 5   |
| 81 | GENERIC_USIGN8_6   | Unsigned8  | 0 | S    | General 8 bit unsigned integer variable 6   |
| 82 | GENERIC_USIGN8_7   | Unsigned8  | 0 | S    | General 8 bit unsigned integer variable 7   |
| 83 | GENERIC USIGN8 8   | Unsigned8  | 0 | S    | General 8 bit unsigned integer variable 8   |

| 84 | GENERIC_USIGN8_9  | Unsigned8     |       | 0    | S | General 8 bit unsigned integer variable 9                         |
|----|-------------------|---------------|-------|------|---|-------------------------------------------------------------------|
| 85 | GENERIC_USIGN8_10 | Unsigned8     |       | 0    | S | General 8 bit unsigned integer variable 10                        |
| 86 | GENERIC_OCTET_1   | OctString(32) |       |      | S | General 32 byte character string variable 1                       |
| 87 | GENERIC_OCTET_2   | OctString(32) |       |      | S | General 32 byte character string variable 2                       |
| 88 | FLOAT_ERR_INFO    | Unsigned8(10) | 0-255 | 0xFC | S | General floating point number negative response exception code    |
| 89 | USIGN32_ERR_INFO  | Unsigned8(10) | 0-255 | 0xFC | S | Generic 32 bit unsigned integer negative response exception code  |
| 90 | USIGN16_ERR_INFO  | Unsigned8(10) | 0-255 | 0xFC | S | Generic 16 bit unsigned integer negative response exception code  |
| 91 | USIGN8_ERR_INFO   | Unsigned8(10) | 0-255 | 0xFC | S | Generic 8 bit unsigned integer negative response exception code   |
| 92 | OCTET _ERR_INFO   | Unsigned8(10) | 0-255 | 0xFC | S | General 32 byte character string negative response exception code |

The index 1-7 is the standard parameter, which is not described in this manual. The rest of the parameters will be described in details.

### 4.3.1 BAD\_STATUS Parameter description

The BAD\_STATUS parameter is used to describe the cyclic input and output parameters of the communication state. If the communication fails, the corresponding bit is set to 1, otherwise it's 0. This parameter can view in DD Device->User Configuration->User Error Lookup menu.

| Bit | Parameter | Bit | Parameter  |
|-----|-----------|-----|------------|
| 0   | MOD_IN1   | 16  | MOD_IN_D1  |
| 1   | MOD_IN2   | 17  | MOD_IN_D2  |
| 2   | MOD_IN3   | 18  | MOD_IN_D3  |
| 3   | MOD_IN4   | 19  | MOD_IN_D4  |
| 4   |           | 20  |            |
| 5   |           | 21  |            |
| 6   |           | 22  |            |
| 7   |           | 23  |            |
| 8   | MOD_OUT1  | 24  | MOD_OUT_D1 |
| 9   | MOD_OUT2  | 25  | MOD_OUT_D2 |
| 10  | MOD_OUT3  | 26  | MOD_OUT_D3 |
| 11  | MOD_OUT4  | 27  | MOD_OUT_D4 |
| 12  |           | 28  |            |
| 13  |           | 29  |            |
| 14  |           | 30  |            |
| 15  |           | 31  |            |

Table 4.3 BAD\_STATUS Parameter description table

### 4.3.2 Negative response detection parameter description

Negative response detection parameter provides a negative response data query function. User can query the response value of each data. The negative response detection parameter includes a ERR\_LOOK\_RESULT parameter, FLOAT\_ERR\_INFO parameter, USIGN32\_ERR\_INFO parameter, USIGN16\_ERR\_INFO parameter, USIGN8\_ERR\_INFO parameter, USIGN16\_ERR\_INFO parameter, USIGN8\_ERR\_INFO parameter, USIGN16\_ERR\_INFO parameter, USIGN8\_ERR\_INFO parameter, USIGN16\_ERR\_INFO parameter, USIGN8\_ERR\_INFO parameter, USIGN16\_ERR\_INFO parameter, USIGN8\_ERR\_INFO parameter, USIGN16\_ERR\_INFO parameter, USIGN8\_ERR\_INFO parameter, USIGN16\_ERR\_INFO parameter, USIGN8\_ERR\_INFO parameter, USIGN16\_ERR\_INFO parameter, USIGN8\_ERR\_INFO parameter, USIGN16\_ERR\_INFO parameter, USIGN8\_ERR\_INFO parameter, USIGN16\_ERR\_INFO parameter, USIGN8\_ERR\_INFO parameter, USIGN16\_ERR\_INFO parameter, USIGN32\_K, USer Generic Usign16, User Generic Usign32, User Generic Usign16, User Generic Usign8, User Generic Octet in Device->User Configuration menu in DD files...

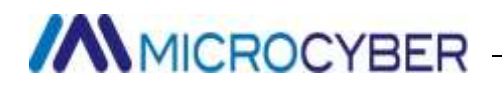

#### Table 4.4 ERR\_LOOK\_RESULT Parameter description table

| Value     | Parameter description  |
|-----------|------------------------|
| 0x00      | ОК                     |
| 0x01      | Illegal Function       |
| 0x02      | Illegal Data Address   |
| 0x03      | Illegal Data Value     |
| 0x04      | Slave Device Failure   |
| 0x05~0xFF | Unknown Exception Code |
| 0xFC      | No Communication       |
| 0xFD      | Data Type Mismatch     |
| OXFE      | Function Code Mismatch |
| 0xFF      | Communication Failure  |

#### 4.3.3 User Transducer block cyclic input and output parameter

The User transducer block provides 4 analog inputs, 4 analog outputs, 4 discrete inputs and 4 discrete output parameters. In the case of not modifying function block channels, each input and output parameters are as follows:

| Index | Parameter name | Data type | Description                                                                                                 |
|-------|----------------|-----------|----------------------------------------------------------------------------------------------------|
| 14    | MOD_IN1        | 101       | Analog input, it transfers the value and status collected from the slave station to the Al function block 1 |
| 15    | MOD_IN2        | 101       | Analog input, it transfers the value and status collected from the slave station to the Al function block 2 |
| 16    | MOD_IN3        | 101       | Analog input, it transfers the value and status collected from the slave station to the Al function block 3 |
| 17    | MOD_IN4        | 101       | Analog input, it transfers the value and status collected from the slave station to the Al function block 4 |
| 22    | MOD_OUT1       | 101       | Analog output, it transfers set value and state from the AO function block 1 to Modbus slave station        |
| 23    | MOD_OUT2       | 101       | Analog output, it transfers set value and state from the AO function block 2 to Modbus slave station        |
| 24    | MOD_OUT3       | 101       | Analog output, it transfers set value and state from the AO function block 3 to Modbus slave station        |
| 25    | MOD_OUT4       | 101       | Analog output, it transfers set value and state from the AO function block 4 to Modbus slave station        |
| 30    | MOD_IN_D1      | 102       | Discrete input, it transfers value and state collected from Modbus slave station to DI function block 1     |
| 31    | MOD_IN_D2      | 102       | Discrete input, it transfers value and state collected from Modbus slave station to DI function block 2     |
| 32    | MOD_IN_D3      | 102       | Discrete input, it transfers value and state collected from Modbus slave station to DI function block 3     |
| 33    | MOD_IN_D4      | 102       | Discrete input, it transfers value and state collected from Modbus slave station to DI function block 4     |
| 38    | MOD_OUT_D1     | 102       | Discrete output, it transfers set value and state from DO function block 1 to Modbus slave station          |
| 39    | MOD_OUT_D2     | 102       | Discrete output, it transfers set value and state from DO function block 2 to Modbus slave station          |
| 40    | MOD_OUT_D3     | 102       | Discrete output, it transfers set value and state from DO function block 3 to Modbus slave station          |
| 41    | MOD_OUT_D4     | 102       | Discrete output, it transfers set value and state from DO function block 4 to Modbus slave station          |

#### Table 4.5 Cyclic input and output parameter description table

#### Table 4.6 101 & 102 data type table

| Data type | Data member | Member data type | Description                  |
|-----------|-------------|------------------|------------------------------|
| 104       | VALUE       | Float            | Floating point value         |
| 101       | STATUS      | Unsigned8        | Including quality and status |

http://www.microcyber.cn

| 102 | VALUE  | Unsigned8 | Discrete value               |
|-----|--------|-----------|------------------------------|
| 102 | STATUS | Unsigned8 | Including quality and status |

The parameter can be checked in Device->User Configuration in DD files.

#### 4.3.4 User transducer block acyclic parameter

Besides providing the circular input and output parameters, the user transducer block also provides 5 non circular parameters, which are shown in the following table. These parameters can be used to store some auxiliary parameters, which can be used flexibly according to their own needs, such as the upper and lower limits of a certain cyclic parameter, unit code and etc. It will read data every time power on, and then write operation can be carried out at any time. These parameters can be read and wrote in the Configuration Device->User menu in DD.

| Index | Parameter name  | Data type     | Description                                                                                                    |
|-------|-----------------|---------------|----------------------------------------------------------------------------------------------------|
| 46~55 | GENERIC_FLOAT   | Float         | 10 general floating point variable, which can transmit any Modbus floating point data to Profibus PA.          |
| 56~65 | GENERIC_USIGN32 | Unsigned32    | 10 general 32 bit unsigned integer variable, which can transmit any Modbus floating point data to Profibus PA. |
| 66~75 | GENERIC_USIGN16 | Unsigned16    | 10 general 16 bit unsigned integer variable, which can transmit any Modbus floating point data to Profibus PA. |
| 76~85 | GENERIC_USIGN8  | Unsigned8     | 10 general 8 bit unsigned integer variable, which can transmit any Modbus floating point data to Profibus PA.  |
| 86~87 | GENERIC_OCTET   | OctString(32) | 2 common string variables, which can transmit any Modbus floating point data to Profibus PA.                   |

Table 4.7 non circular parameter list

### 4.4 Module configuration

M0307 User transducer block contains many parameters, which are required to read from the user board or write to the user board. But what data should be read and write from the user board? Which register are these data stored in the user board? Thus, this requires a multi module initialization configuration.

First, the module S2.8 is set to ON, and the module enters configuration mode. The module is connected to the computer serial port through the bottom board.

Open Modbus configuration tool to add devices by adding the serial port.

After scanning the device, the basic parameters of the device will be read into the configuration tool. After that,

the user can modify the module's initialization configuration parameters according to their own needs. Please see the manual for Modbus configuration tool.

### 4.4.1 Device initialization parameter configuration

The device initialization information includes manufacturers ID, device ID & etc. related parameter information. These parameters are products' specific information.

| Parameter       | Description                                                                                                    |
|-----------------|----------------------------------------------------------------------------------------------------|
| Manufacturer ID | To develop PA device, user should first become a PI member, and then apply for manufacturer ID.<br>Non-members are not allowed to apply it. Manufacturer ID is mainly used in the device description<br>EDD. |
| Device ID       | Device unique identification, to apply from PI organization. Different price for membership.                                                                                                    |
| Profile ID      | Profile specified identification                                                                                                    |
| Device Type     | To describe device type character string, length 16 bytes                                                                                                    |

| Table 4.8 Device initialization | parameter list |
|---------------------------------|----------------|
|---------------------------------|----------------|

| Device Serial Number |               | To fill in device serial number, length 16 bytes                                                     |  |  |
|----------------------|---------------|----------------------------------------------------------------------------------------------------|--|--|
| Device Certification |               | To fill in device certification information, length 32 bytes                                         |  |  |
| Installation Date    |               | To fill in time when device leaves factory, length 16 bytes                                          |  |  |
|                      |               | Only valid when the hardware set address is forbidden                                                |  |  |
| Serial por           | t set audress | 0: disable 1: enable                                                                                 |  |  |
| Bus                  | address       | The following is the bus address configuration information, only valid when the hardware set address |  |  |
| confi                | guration      | is forbidden and the serial port is enabled.                                                         |  |  |
| info                 | rmation       |                                                                                                    |  |  |
|                      | Read-write    | Read only                                                                                            |  |  |
|                      | Attribute     |                                                                                                    |  |  |
| Bus Function         |               | 03, 04                                                                                               |  |  |
| Address Code         |               |                                                                                                    |  |  |
| Attribute Data Type  |               | Unsigned8_0, Unsigned8_1                                                                             |  |  |
|                      | Register      | Register address to store bus address parameter.                                                     |  |  |
|                      | Address       |                                                                                                    |  |  |

#### 4.4.2 Modbus communication parameter configuration

Modbus communication parameters is the most basic configuration parameters between the module and the user board. Only when the parameters are configured correctly, the module and the user board can communicate correctly.

| Parameter name    |                                |                 | De               | scription       |                             |          |
|-------------------|--------------------------------|-----------------|------------------|-----------------|-----------------------------|----------|
| Baud rate         | 0: 2400                        | 1: 4800         | 2: 9600          | 3: 14400        | 4: 19200                    |          |
| Data bits         | 0: 8                           | 1: 7            |                  |                 |                             |          |
| Parity            | 0: None                        | 1: Even         | 2: Odd           |                 |                             |          |
| Physical Standard | 0: TTL                         | 1: RS232        | 2: RS485         |                 |                             |          |
| Stop bits         | 0: One Stop B                  | it 1:           | Two Stop Bits    |                 |                             |          |
| Address           | The address M                  | odbus slave add | ress under norma | I working mode, | slave station address range | : 1~255∘ |
| CRC               | CRC check orde<br>0: Normal 1: | er<br>Swapped   |                  |                 |                             |          |
| Timeout           | Timeout range                  | : 300ms~1000r   | ns.              |                 |                             |          |
| Retry times       | Retry times: 1                 | .~10。           |                  |                 |                             |          |

#### Table 4.9 Modbus communication parameter table

### 4.4.3 Cyclic input and output parameter configuration

As introduced, this module includes analog input, analog output, discrete input and discrete output parameters. The number of parameters are fixed as four, so this chapter will introduce how these parameters and Modbus slave station associates. These 4 parameters all have read and write, data type, register address, function code and other attributes, which can be configured through the Modbus configuration tool.

• Read and write attribute

It describes if the parameters in the Modbus side are read-only, write only, or can be read and wrote.

#### • Data format attributes

It describes the data type, format and etc. of the Modbus parameter.

Table 4.10 Data format attribute description table

| Index | Name       | Data type                       | Data length | Valid range |
|-------|------------|---------------------------------|-------------|-------------|
| 1     | Float_0123 | single precision floating point | 4           |             |

| 2  | Float_1032      | single precision floating point | 4 |                                |
|----|-----------------|---------------------------------|---|--------------------------------|
| 3  | Float_3210      | single precision floating point | 4 |                                |
| 4  | Float_2301      | single precision floating point | 4 |                                |
| 5  | Unsigned8_0     | unsigned integer                | 1 | 0 - 255                        |
| 6  | Unsigned8_1     | unsigned integer                | 1 | 0 - 255                        |
| 7  | Unsigned16_01   | unsigned short integer          | 2 | 0 - 65535                      |
| 8  | Unsigned16_10   | unsigned short integer          | 2 | 0 - 65535                      |
| 9  | Unsigned32_0123 | unsigned long integer           | 4 | 0 - 4294967295                 |
| 10 | Unsigned32_1032 | unsigned long integer           | 4 | 0 - 4294967295                 |
| 11 | Unsigned32_3210 | unsigned long integer           | 4 | 0 - 4294967295                 |
| 12 | Unsigned32_2301 | unsigned long integer           | 4 | 0 - 4294967295                 |
| 13 | Signed8_0       | signed integer                  | 1 | -128 - 127                     |
| 14 | Signed8_1       | signed integer                  | 1 | -128 - 127                     |
| 15 | Signed16_01     | signed short integer            | 2 | -32768 - 32767                 |
| 16 | Signed16_10     | signed short integer            | 2 | -32768 - 32767                 |
| 17 | Signed32_0123   | signed long integer             | 4 | -2,147,483,648 - 2,147,483,647 |
| 18 | Signed32_1032   | signed long integer             | 4 | -2,147,483,648 - 2,147,483,647 |
| 19 | Signed32_3210   | signed long integer             | 4 | -2,147,483,648 - 2,147,483,647 |
| 20 | Signed32_2301   | signed long integer             | 4 | -2,147,483,648 - 2,147,483,647 |

In the data format table above, the data type name DataType\_abcd's suffix abcd represents the data's serial number in the Modbus slave station. 0 represents lower 8 bits data in the first register. 1 represents high 8 bits data in the first register. 2 represents lower 8 bits data in the second register. 3 represents high 8 bit data in the second register. The module uses little endian mode, so Unsigned32\_0123 0123 means MODBUS slave station data in the register in accordance with the original order in turn assigned to long integer variables in the module, and Unsigned32\_1032 1032 is the Modbus slave station of each register data exchange level byte after the assignment to long integer variable in the gateway.

#### **Register address attribute** •

This property describes the location of the parameter in the Modbus store.

#### **Function code attribute**

Data

type

AI

This property describes what kind of function code is used to manipulate the parameters.

#### Table 4.11 Function code parameter description table

| Function code | Name                         |
|---------------|------------------------------|
| 1             | FC01 Read Coils              |
| 2             | FC02 Read Discrete Input     |
| 3             | FC03 Read Holding Register   |
| 4             | FC04 Read Input Register     |
| 5             | FC05 Write Single Coils      |
| 6             | FC06 Write Single Register   |
| 16            | FC16 Write Multiple Register |

#### Available **Read-write** Vhether Register address Available data format function code can be continuous attribute Float\_0123, Float\_1032, Float\_3210, Float\_2301, Read only 03,04 Yes

Unsigned32\_0123, Unsigned32\_1032, Unsigned32 3210, Unsigned32 2301, Unsigned16 01, Unsigned16 10,

| Table 4.12 | Cyclic input and | output parameter | configuration table |   |
|------------|------------------|------------------|---------------------|---|
| Available  | مام ما طمانه، ۸  | to format        | 14                  | h |

|    |               |       | Signed16_01, Signed16_10,<br>Signed32_0123, Signed32_1032, Signed32_3210,<br>Signed32_2301,<br>Unsigned8_0, Unsigned8_1, Signed8_0, Signed8_1                                                                                                    |     |
|----|---------------|-------|----------------------------------------------------------------------------------------------------|-----|
| AO | Write only 06 |       | Unsigned16_01, Unsigned16_10, Signed16_01,<br>Signed16_10,<br>Unsigned8_0, Unsigned8_1, Signed8_0, Signed8_1                                                                                                    | No  |
|    |               | 16    | Float_0123, Float_1032, Float_3210, Float_2301,<br>Unsigned32_0123, Unsigned32_1032,<br>Unsigned32_3210, Unsigned32_2301,<br>Signed32_0123, Signed32_1032, Signed32_3210,<br>Signed32_2301,<br>Unsigned16_01, Unsigned16_10, Signed16_01,<br>Signed16_10,<br>Unsigned8_0, Unsigned8_1, Signed8_0, Signed8_1 | Yes |
| DI | Read only     | 01,02 | None                                                                                                    | Yes |
|    |               | 03,04 | Unsigned8_0, Unsigned 8_1                                                                                                    | Yes |
| DO | Write only    | 05    | None                                                                                                    | No  |
|    |               | 15    | None                                                                                                    | Yes |
|    |               | 06    | Unsigned8_0, Unsigned8_1                                                                                                    | No  |
|    |               | 16    | Unsigned8_0, Unsigned8_1                                                                                                    | Yes |

### 4.4.4 Acyclic parameter configuration

As described above, this module contains 5 acyclic parameters. Among them, there are 10 for each floating point data, USIGN32 data, USIGN16 data and USIGN8 data, and there are two 32 bytes Octet String data. The configuration method of these parameters is the same with the configuration method of the cyclic parameters. It also contains the read and write, data type, register address, function code and other properties, which can be configured through the Modbus configuration tool.

| Data type              | Read-write<br>attribute | Available<br>function code | Available data format                                              | Whether Register address can be continuous |
|------------------------|-------------------------|----------------------------|--------------------------------------------------------------------|--------------------------------------------|
| Floating point<br>data | read-write              | 03,04,16                   | Float_0123, Float_1032, Float_3210,<br>Float_2301                  | Yes                                        |
| USIGN32 data           | read-write              | 03,04,16                   | Unsigned32_0123, Unsigned32_1032, Unsigned32_3210, Unsigned32_2301 | Yes                                        |
| USIGN16 data           | read-write              | 03,04,06,16                | Unsigned16_01, Unsigned16_10                                       | Yes                                        |
| USIGN8 data            | read-write              | 03,04,06,16                | Unsigned8_0, Signed8_1                                             | Yes                                        |
| Octet String<br>data   | read-write              | 03,04,16                   | Unsigned16_01, Unsigned16_10                                       | Yes                                        |

Table 4.13 Acyclic parameter configuration table

#### 4.4.5 Generate GSD files

Through the Modbus configuration tool, user can configure some of the basic information in the GSD file and generate user proprietary GSD file. If the user is not satisfied with the generated GSD file, he can refer to the GSD specification or special tools to modify the generated GSD file.

When modifying the GSD file, user should pay attention to the following points:

- 1) Content after ";" is comment text, not the actual GSD file description. User can add comment text according to their need;
- Bitmap Device picture has format requirements. File uses format Windows Bitmap (.bmp), pixels length 70\* width 40, 16 bits. For compatibility reasons, user can also use the Device Indipendent Bitmap (.dib) format file;

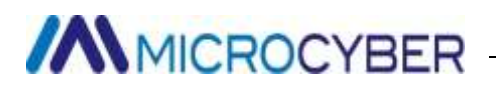

Slave\_Family is used to specify the slave station type of the product. PA device this parameter is fixed to
User can add @ behind 12 to increase the device directory. For example: 12@Microcyber@Module.

#### 4.5 Device usage

When the configuration is completed, it switches back to normal working mode. It can be built-in into users' products to form Profibus PA slave station device.

#### 4.5.1 Set slave station address

When using the device, user needs to pay attention to the way of device address setting. When using this module, there are 2 kinds of ways to set the address: hardware and software. The software address setting also includes by bus and by serial port.

#### • Set address by hardware

It enables the hardware address setting function when module's dial switch S1.3 is ON. At this time, the device can only set the slave station address through dial switch S2.1~S2.7.

#### • Set address by software

1) Set address by bus

It forbids the hardware address setting function when module's dial switch S1.3 is OFF. When configuring the module, set the "serial port address setting" to forbidden. At this point, user can set slave station address through the bus command.

2) Set address by serial port

It forbids the hardware address setting function when module's dial switch S1.3 is OFF. When configuring the module, set the serial set address parameter to enable. At this time, slave station device address is from Modbus register where" bus address register" parameters locates in. User can modify slave station address by modifying this register.

#### 4.5.2 Device cyclic configuration

#### 4.5.2.1 GSD File Introduction

PA device generally supports at least 2 GSD files, namely manufacture's GSD file and specification GSD file. Here it is manufacture's GSD file. 16 function blocks included in M0307 can do periodic data exchange service with 1 Class master. The user shall configure the function blocks.

| Function    | Module Name       | Module | Configuration Data                                   |  |  |  |  |  |
|-------------|-------------------|--------|------------------------------------------------------|--|--|--|--|--|
| Block       |                   | No.    |                                                      |  |  |  |  |  |
| Empty       | EMPTY_MODULE      | 1      | 0x00                                                 |  |  |  |  |  |
| Module      |                   |        |                                                      |  |  |  |  |  |
| AI Function | Analog Input (AI) | 2      | 0x42,0x84,0x08,0x05                                  |  |  |  |  |  |
| Block       |                   |        |                                                      |  |  |  |  |  |
| AO          | SP                | 3      | 0x82,0x84,0x08,0x05                                  |  |  |  |  |  |
| Function    | SP+READBACK+POS_D | 4      | 0xC6, 0x84, 0x86, 0x08, 0x05, 0x08, 0x05, 0x05, 0x05 |  |  |  |  |  |
| Block       | SP+CHECKBACK      | 5      | 0xC3, 0x84, 0x82, 0x08, 0x05, 0x0A                   |  |  |  |  |  |

#### Table 4.14 GSD Module

|                    | SP+READBACK+POS_D+CHECKBACK     | 6  | 0xC7, 0x84, 0x89, 0x08, 0x05, 0x08, 0x05, 0x05, 0x05, 0x0A  |
|--------------------|---------------------------------|----|-------------------------------------------------------------|
|                    | RC_IN+RC_OUT                    | 7  | 0xC4, 0x84, 0x84, 0x08, 0x05, 0x08, 0x05                    |
|                    | RC_IN+RC_OUT+CHECKBACK          | 8  | 0xC5, 0x84, 0x87, 0x08, 0x05, 0x08, 0x05, 0x0A              |
|                    | SP+RC_IN+RB+RC_OUT+POS_D+CB     | 9  | 0xCB, 0x89, 0x8E, 0x08, 0x05, 0x08, 0x05, 0x08, 0x05, 0x08, |
|                    |                                 |    | 0x05, 0x05, 0x05, 0x0A                                      |
| <b>DI Function</b> | OUT_D                           | 10 | 0x91                                                        |
| Block              |                                 |    |                                                             |
|                    | SP_D                            | 11 | 0xA1                                                        |
|                    | SP_D+RB_D                       | 12 | 0xC1, 0x81, 0x81, 0x83                                      |
| DO                 | SP_D+CB_D                       | 13 | 0xC1, 0x81, 0x82, 0x92                                      |
| Function           | SP_D+RB_D+CB_D                  | 14 | 0xC1, 0x81, 0x84, 0x93                                      |
| Block              | RC_IN_D+RC_OUT_D                | 15 | 0xC1, 0x81, 0x81, 0x8C                                      |
|                    | RC_IN_D+RC_OUT_D+CB_D           | 16 | 0xC1, 0x81, 0x84, 0x9C                                      |
|                    | SP_D+RC_IN_D+RB_D+RC_OUT_D+CB_D | 17 | 0xC1, 0x83, 0x86, 0x9F                                      |

Note: RB = READBACK, CB = CHECKBACK, RC\_OUT = RCAS\_OUT, RC\_IN = RCAS\_IN

AO function block 3

AO function block 4

DI function block 1

DI function block 2

DI function block 3

DI function block 4

DO function block 1

DO function block 2

DO function block 3

DO function block 4

7

8

9

10

11

12

13

14

15

16

Each function block occupies a slot, and each slot can be chosen by multiple modules.

| lot | Function Block      | Default Module | Selective Module |
|-----|---------------------|----------------|------------------|
| 1   | AI function block 1 | 2              | 1,2              |
| 2   | AI function block 2 | 2              | 1,2              |
| 3   | AI function block 3 | 2              | 1,2              |
| 4   | Al function block 4 | 2              | 1,2              |
| 5   | AO function block 1 | 3              | 1,3,4,5,6,7,8,9  |
| 6   | AO function block 2 | 3              | 1,3,4,5,6,7,8,9  |

1,3,4,5,6,7,8,9

1,3,4,5,6,7,8,9

1,11,12,13,14,15,16,17

1,11,12,13,14,15,16,17

1,11,12,13,14,15,16,17

1,11,12,13,14,15,16,17

1,10

1,10

1,10

1,10

3

3

10

10

10

10

11

11

11

11

Table 4.15 GSD Input Output Data Configuration List

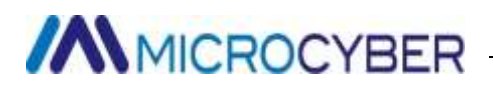

#### 4.5.2.2 Install GSD File

Take Siemens STEP 7 Software as an example, choose any project, open hardware configuration, choose "Options→Install GSD File...", and it will open the GSD file window.

| tall GS.                  | 0 Files:      |                       | from the directory                                                                   |        |
|---------------------------|---------------|-----------------------|--------------------------------------------------------------------------------------|--------|
| Documer                   | ts and Settin | gs\Adminis            | trator\桌面\EDD\M0307\GSD                                                              | Browse |
| le                        | Release       | Version               | Languages                                                                            |        |
| 30000.                    | gsd           |                       | Default                                                                              |        |
|                           |               |                       |                                                                                      |        |
|                           |               |                       |                                                                                      |        |
|                           |               |                       |                                                                                      |        |
|                           |               |                       |                                                                                      |        |
|                           |               |                       |                                                                                      |        |
|                           |               |                       |                                                                                      |        |
|                           |               |                       |                                                                                      |        |
|                           |               |                       |                                                                                      |        |
|                           |               |                       |                                                                                      |        |
| 07 · PRC                  | RTBIC P& Prof | ile 3 02 u            | ith 15 function block: 44T 440 4DT 4D0                                               |        |
| 07: PRC                   | FIBUS FA Prof | ile 3.02 w            | ith 16 function block: 4AI, 4AO, 4DI, 4DO                                            |        |
| 07; PRC                   | FIBUS FA Prof | ile 3.02 w            | ith 16 function block: 4AI, 4AO, 4DI, 4DO                                            |        |
| 07: PRC                   | FIBUS PA Prof | ile 3.02 w            | ith 16 function block: 4AI, 4AO, 4DI, 4DO                                            |        |
| 07: PRC<br><u>I</u> nstal | FIBUS PA Prof | ile 3.02 w<br>10w Log | ith 16 function block: 4AI, 4AO, 4DI, 4DO<br>Select <u>A</u> ll <u>D</u> eselect All |        |
| 07: PRC<br><u>I</u> nstal | FIBUS FA Prof | ile 3.02 w<br>10w Log | ith 16 function block: 4AI, 4AO, 4DI, 4DO                                            |        |

Figure 4.3 GSD file window

Click "Browse..." and choose the path for GSD file. It will list all the GSD files in the present path, choose the GSD file and click "Install". Keep clicking "Yes", until Figure 4.4 is shown.

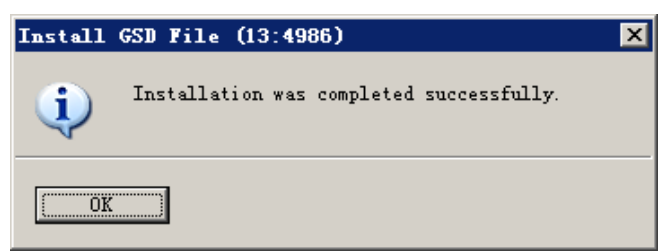

Figure 4.4 Successful Installation

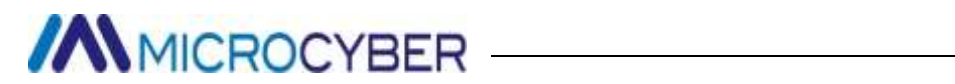

#### 4.5.2.4 Use GSD file

After successful installation for GSD, the gateway shall appear in the tree list at the right side of the hardware configuration window.

| R HT Config - [SIMATIC 400(1) (Configuration) M0307_412-2]                                                                                                |             |           |                                          |
|----------------------------------------------------------------------------------------------------|-------------|-----------|------------------------------------------|
| GM Station Edit Insert PLC View Options Window Help                                                                                                    |             |           | <u>_8×</u>                               |
|                                                                                                    |             |           |                                          |
| 1                                                                                                    |             |           | ㅋㅋㅋ                                      |
| (0) UR2                                                                                                    | <1. provide | Find:     | mtmil                                    |
| 1 PS 405 20A PRUFIBUS(1): DF master system (1)                                                                                                    |             | _         |                                          |
|                                                                                                    |             | Profil    | Standard 💌                               |
| 4   CPU 412-2 DP     1   DP     1   Module     5      6   0     7   Module     1   PS 405 20A     6EST   V5.32     4   CPU 412-2 DP     6EST V5.32   4095 | ×           | PROFIDEUS | W0307/////////////////////////////////// |
| II MPI/DP 2 4094                                                                                                    | _           | block: 4  | AI, 4AO, 4DI, 4DO                        |
|                                                                                                    | <u> </u>    |           |                                          |
| Press Fi to get Help.                                                                                                    | 1           | 46        |                                          |

Figure 4.5 Correct Installed Devices

Drag gateway to DP bus, and it will show the prosperities window automatically. Here shall the user configure

the requested address, and we choose address 85.

| eneral farameters  <br>ddress: 35 - |                    |             |
|-------------------------------------|--------------------|-------------|
| ransmission rate: 45.45 (31.25)     | Kbps               |             |
| ubnet:<br>not networked             | 45 45 (31.25) Khos | <u>N</u> ew |
|                                     |                    | Properties  |
| •                                   | M                  | Delete      |
|                                     |                    |             |
|                                     |                    |             |
|                                     |                    |             |

Figure 4.6 Device Prosperities Configuration

Click "OK" to finish adding gateway.

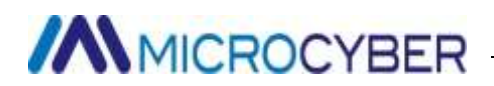

Choose the gateway in the configuration image, the device's configuration shall be shown in the left bottom

side of the window, shown as following.

| -                                                                                                    |                                                                                                    | 9a (2) 🐽 🎪 👔 📼 🔮                                                                                                    | <b>k</b> ?                                                                                      |                                                                                        |             |        |                                                                                                    |        |
|----------------------------------------------------------------------------------------------------|----------------------------------------------------------------------------------------------------|----------------------------------------------------------------------------------------------------|-------------------------------------------------------------------------------------------------|----------------------------------------------------------------------------------------|-------------|--------|----------------------------------------------------------------------------------------------------|--------|
| a contraction                                                                                                    | 50                                                                                                    | -                                                                                                    |                                                                                                 |                                                                                        | -           |        |                                                                                                    |        |
| 1                                                                                                    |                                                                                                    |                                                                                                    | PROFIENS (1)                                                                                    | DF seater :                                                                            | system (1)  | Lind   |                                                                                                    | nt     |
|                                                                                                    |                                                                                                    |                                                                                                    |                                                                                                 |                                                                                        |             | Profil | Standard                                                                                                    | -      |
| 10<br>11<br>5<br>8                                                                                                    | MFZ/DP                                                                                                    |                                                                                                    |                                                                                                 |                                                                                        |             |        | VELVEY FAL WORLS<br>Not in cyclic data transfer<br>Analog Input (AI)<br>SP<br>SP=2EADBACK+FOS_D<br>SP=CKDCIDACK<br>SP=8EADBACK+FOS_D+CHECKBACK<br>BC_IH+BC_OUT+CHECKBACK<br>SP=8E_IH+BC_OUT+CHECKBACK<br>SP=8E_IH+BC_OUT+CHECKBACK                                                                                                    | r<br>K |
| lot.                                                                                                    | (85) M0307                                                                                                    | Order Munker / Designation                                                                                                    | I Add                                                                                           | Q Address                                                                              | Connect.    |        | SP_0+KB_D<br>SP_0+CB_D<br>SP_0+CB_D<br>SP_0+KB_D+CB_D<br>KC_IN_0+KC_OVT_0                                                                                                    |        |
| lot<br>I                                                                                                    | (85) #0307                                                                                                    | Geder Baaber / Designation<br>Analog Input (AI)                                                                                                    | I 444<br>512516                                                                                 | Q Address                                                                              | Connect.    |        | SP_0+R0_D<br>SP_0+R0_D<br>SP_0+R0_D+R0_D<br>SP_0+R0_D+R0_D<br>R0_1R_0+R0_0R1_0+C0_D                                                                                                    |        |
| Lot<br>I<br>2                                                                                                    | (85) #0307                                                                                                    | Order Busher / Designation<br>Analog Input (AI)<br>Analog Input (AI)                                                                                                    | I Add<br>512518<br>517523                                                                       | Q Address                                                                              | [Centrent ] |        | SP_3+KB_D<br>SP_3+CB_D<br>SP_3+KB_0+CB_D<br>SP_3+KB_0+CB_D<br>SP_3+KB_0+TC_3<br>SP_3+KB_0+TC_3+CB_D<br>SP_3+KC_1B_0+KB_0+MC_00T_0-                                                                                                    | +CB    |
| Lot<br>L                                                                                                    | 085) M0307<br>0 DP 10<br>06<br>06<br>06<br>06<br>06<br>06<br>06                                                                  | Order Basker / Designation<br>Analog Input (AI)<br>Analog Input (AI)<br>Analog Input (AI)<br>Analog Input (AI)                                                                                | I Add<br>512, 516<br>517, 523<br>522, 526                                                       | Q Address                                                                              | Connect     |        | SP_0+KB_D<br>SP_0+CB_D<br>SP_0+CB_D<br>NC_UN_0+CC_ONT_D<br>NC_UN_0+CC_ONT_D<br>SP_0+KC_NOT_D+CB_D<br>SP_0+KC_TR_0+RB_0+RC_ONT_D<br>Halti Yacishle (Thy MRF)                                                                                                    | +CB    |
| Lot                                                                                                    | (85) M0307<br>DP 1D<br>66<br>66<br>66<br>66<br>130                                                                               | Order Masher / Designation<br>Analog Input (AI)<br>Analog Input (AI)<br>Analog Input (AI)<br>Analog Input (AI)                                                                                | I Add<br>512, 516<br>517, 523<br>522, 526<br>527, 531                                           | Q Address                                                                              | Cresseat.   |        | SP_0+KB_D<br>SP_0+CB_D<br>SP_0+CB_D<br>NC_UN_0+CC_D<br>NC_UN_0+CC_ONT_D<br>NC_UN_0+CC_ONT_D<br>SP_0+CC_IN_0+CB_D+OC_OUT_D+<br>SP_0+CC_IN_0+RB_0+OC_OUT_D+<br>Malti Variable (Thy MBF)<br>Pesitioner TZIDC-110/210                                                                                                    | +CB    |
| et                                                                                                    | (85) #0307                                                                                                    | Grder Hasher / Designation<br>Analog Input (AI)<br>Analog Input (AI)<br>Analog Input (AI)<br>Analog Input (AI)<br>SP<br>cr                                                                    | I Add<br>512, 516<br>517, 523<br>522, 526<br>527, 531                                           | Q Address                                                                              |             |        | SP_HKB_D<br>SP_BHKB_D<br>SP_BHKB_D+CB_D<br>NC_IN_B+NC_ONT_D<br>NC_IN_B+NC_ONT_D+CB_D<br>SP_B+NC_IN_D+RB_D+NC_ONT_D+<br>Malti Yaciable (Thy HBF)<br>Presitioner TEIDC-110/210<br>Transmitter 1 AL Chy M8F)                                                                                                    | +CB    |
| et                                                                                                    | (85) M0307<br>DF ID<br>56<br>66<br>68<br>130<br>130<br>130                                                                       | Creder Basher / Designation<br>Analog Input (AI)<br>Analog Input (AI)<br>Analog Input (AI)<br>SP<br>SP<br>SP<br>SP                                                                            | I Add<br>512516<br>517521<br>522526<br>527531                                                   | Q Address<br>512516<br>517521<br>809 804                                               | Cemeent     |        | SP_HKB_D<br>SP_HKB_D<br>SP_HKB_D+CB_D<br>SP_HKB_D+CB_D<br>NC_IH_3+KC_OUT_J<br>SP_B+KC_IN_D+CB_D<br>SP_B+KC_IN_D+KB_D+RC_OUT_D+<br>Faitioner TZIDC-110/210<br>Transmitter 1 AI Chy MSP<br>Transmitter 15 AI Chy MSP                                                                                                    | +CB    |
| Let<br>1<br>2<br>3<br>4<br>5<br>5<br>5                                                                                                    | (85) #0307<br>BP 1D<br>66<br>66<br>68<br>130<br>130<br>130<br>130                                                                | Crider Banker / Designation<br>Analog Input (AI)<br>Analog Input (AI)<br>Analog Input (AI)<br>SP<br>SP<br>SP<br>SP<br>SP                                                                      | I Add.<br>512516<br>51752<br>522526<br>527531                                                   | Q Address<br>512516<br>517521<br>522525<br>522525                                      | [Common     |        | SP_0+KB_D<br>SP_0+KB_D<br>SP_0+KB_D+CB_D<br>NC_IN_0+CC_ONT_J<br>NC_IN_0+CC_ONT_J<br>NC_IN_0+CC_ONT_D+CB_D<br>SP_0+KC_IB_D+RB_D+BC_ONT_D+<br>Multi Variable (Thy USP)<br>Pesitioner TZIDC-110/210<br>Transmitter 1 AL Thy USP)<br>Transmitter 15 AI (Thy USP)<br>Transmitter 2 AI (Thy USP)                                                                                                    | +CB    |
| Lot<br>Lot<br>5<br>5<br>7<br>8                                                                                                    | (85) M0307<br>66<br>66<br>68<br>68<br>130<br>130<br>130<br>130<br>130<br>145                                                     | Order Basker / Designation<br>Analog Input (AI)<br>Analog Input (AI)<br>Analog Input (AI)<br>Analog Input (AI)<br>SP<br>SP<br>SP<br>SP<br>SP<br>SP<br>SP<br>SP<br>SP<br>SP                    | I Add<br>512516<br>51752<br>522526<br>527531                                                    | Q Address<br>512516<br>517521<br>522525<br>527531                                      | Comeet.     |        | SP_0+KB_D<br>SP_0+KB_D<br>SP_0+KB_D+KB_D<br>NC_UH_0+KC_ONT_0<br>NC_UH_0+KC_ONT_0<br>SP_0+KC_IB_O+KB_O+LC_ONT_0+<br>Bulti Yaciable (Thy MBP)<br>Presitioner TEIDC-110/210<br>Transitter 15 AI (Thy MBP)<br>Transitter 15 AI (Thy MBP)<br>Transitter 2 AI (Phy MBP)<br>Transitter 3 AI (Thy MBP)                                                                                                    | +CB    |
| Lot<br>2<br>3<br>4<br>5<br>5<br>7<br>5<br>8<br>8<br>8<br>8<br>8<br>8<br>8<br>8<br>8<br>8<br>8<br>8<br>8<br>8<br>8<br>8                     | (85) #0307<br>56<br>66<br>66<br>130<br>130<br>130<br>130<br>130<br>145                                                           | Order Hasher / Designation<br>Analog Input (AI)<br>Analog Input (AI)<br>Analog Input (AI)<br>SP<br>SP<br>SP<br>SP<br>SP<br>SP<br>SP<br>SP<br>SP<br>SP<br>SP<br>SP<br>SP                       | I Add<br>512. 516<br>517. 521<br>522. 526<br>527. 531<br>532. 533<br>534. 536                   | Q Address<br>512.516<br>517.521<br>522.526<br>527.533                                  | Crement.    |        | SP_HKB_D<br>SP_BHKB_D<br>SP_BHKB_D+CB_D<br>SP_BHKB_D+CB_D<br>SP_BHKC_DNT_D<br>SP_BHKC_NNT_D+CB_D<br>SP_BHKC_IN_D+CB_D<br>SP_BHKC_IN_D+CB_D<br>SP_BHKC_IN_D+CB_D<br>SP_BHKC_IN_D+CB_D<br>SP_BHKC_IN_D+CB_D<br>SP_BHKC_IN_D+CB_D<br>SP_BHKC_IN_D+CB_D<br>SP_BHKC_IN_D+CB_D<br>SP_BHKB_D<br>SP_BHKB_D<br>SP_BHKB_D<br>SP_BHKB_D<br>SP_BHKB_D<br>SP_BHKB_D<br>SP_BHKB_D<br>SP_BHKB_D<br>SP_BHKB_D<br>SP_BHKB_D<br>SP_BHKB_D<br>SP_BHKB_D<br>SP_BHKB_D<br>SP_BHKB_D<br>SP_BHKB_D<br>SP_BHKB_D<br>SP_BHKB_D<br>SP_BHKB_D<br>SP_BHKB_D<br>SP_BHKB_D<br>SP_BHKB_D<br>SP_BHKB_D<br>SP_BHKBB_D<br>SP_BHKBBB<br>SP_BHKBBBB<br>SP_BHKBBBB<br>SP_BHKBBBB<br>SP_BHKBBBB<br>SP_BHKBBBB<br>SP_BHKBBBB<br>SP_BHKBBBB<br>SP_BHKBBBB<br>SP_BHKBBBB<br>SP_BHKBBBB<br>SP_BHKBBBBB<br>SP_BHKBBBB<br>SP_BHKBBBBB<br>SP_BHKBBBB<br>SP_BHKBBBB<br>SP_BHKBBBB<br>SP_BHKBBBB<br>SP_BHKBBBBB<br>SP_BHKBBBBB<br>SP_BHKBBBBB<br>SP_BHKBBBB<br>SP_BHKBBBB<br>SP_BHKBBBB<br>SP_BHKBBBB<br>SP_BHKBBBB<br>SP_BHKBBBB<br>SP_BHKBBBB<br>SP_BHKBBBBBBB<br>SP_BHKBBBBB<br>SP_BHKBBBBBBBBBBB<br>SP_BHKBBBBBBBBBBBBBBBBBBBBBBBBBBBBBBBBBBB                                   | +CB    |
| E D t<br>L<br>2<br>3<br>4<br>5<br>5<br>5<br>7<br>8<br>8<br>2<br>10                                                                         | (85) M0307<br>DF ID<br>56<br>66<br>66<br>130<br>130<br>130<br>130<br>145<br>145<br>145                                           | Creder Hamber / Designation<br>Analog Input (AI)<br>Analog Input (AI)<br>Analog Input (AI)<br>SP<br>SP<br>SP<br>SP<br>SP<br>SP<br>SP<br>SP<br>SP<br>SP<br>SP<br>SP<br>SP                      | I Add<br>512516<br>517521<br>522526<br>527531<br>532533<br>534535<br>536537                     | Q Address<br>512.516<br>517.521<br>522.526<br>527.531                                  | Cemeent     |        | SP_HEB_D<br>SP_HEB_D<br>SP_HEB_D+CB_D<br>BC_IM_3+HC_DOT_J<br>BC_IM_3+HC_DOT_J<br>BC_IM_3+RC_DOT_J+CH_D<br>SP_J+RC_IM_D+RD_DHC_DUT_D+<br>Fmiliter 1AL Chy MSP<br>Transmitter 1AL Chy MSP<br>Transmitter 2AL Chy MSP<br>Transmitter 2AL Chy MSP<br>Transmitter 3AL Chy MSP<br>Transmitter 3AL Chy MSP<br>Transmitter 3AL Chy MSP<br>Transmitter 5AL Chy MSP<br>Transmitter 5AL Chy MSP                                                                                                    | +CB    |
| Let<br>2<br>3<br>4<br>5<br>5<br>7<br>5<br>8<br>8<br>8<br>8<br>8<br>8<br>8<br>8<br>10                                                       | (85) #0307<br>66<br>66<br>66<br>130<br>130<br>130<br>130<br>145<br>145<br>145<br>145                                             | Crider Banker / Designation<br>Analog Input (AI)<br>Analog Input (AI)<br>Analog Input (AI)<br>SP<br>SP<br>SP<br>SP<br>SP<br>SP<br>SP<br>SP<br>SP<br>SP<br>SP<br>SP<br>SP                      | I Add<br>512516<br>517521<br>522526<br>527531<br>532533<br>534535<br>536535<br>536539           | Q Address<br>512516<br>517523<br>522526<br>527531                                      | Comment.    |        | SP_HKB_D<br>SP_HKB_D(SP_B)<br>SP_HKB_D(SP_B)<br>NC_IN_HKC_ONT_J<br>NC_IN_HKC_ONT_J<br>NC_IN_HKC_ONT_J(SP_B)<br>SP_HKC_IN_HKB_D(SP_B)<br>MC_IN_HKC_ONT_D(SP_B)<br>MC_IN_HKC_ONT_J(SP_B)<br>MC_IN_HKC_ONT_J(SP_B)<br>MC_IN_HKC_ONT_J(SP_B)<br>MC_IN_HKC_IN_HKB_D(SP_B)<br>MC_IN_HKC_IN_HKB_D(SP_B)<br>Transmitter 4 AI (SP_M MBP)<br>Transmitter 4 AI (SP_M MBP)<br>Transmitter 4 AI (SP_M MBP)<br>Transmitter 7 AI (SP_M MBP)                                                                                                    | +CB    |
| ket<br>2<br>3<br>4<br>5<br>5<br>5<br>5<br>5<br>5<br>5<br>5<br>5<br>5<br>5<br>5<br>5<br>5<br>5<br>5<br>5<br>5                               | (85) M0307<br>56<br>66<br>66<br>68<br>130<br>130<br>130<br>130<br>145<br>145<br>145<br>145<br>145<br>145                         | Crder Hasher / Designation<br>Analog Input (AI)<br>Analog Input (AI)<br>Analog Input (AI)<br>Analog Input (AI)<br>SP<br>SP<br>SP<br>SP<br>SP<br>SP<br>SP<br>SP<br>SP<br>SP<br>SP<br>SP<br>SP  | 1 Add<br>512516<br>517521<br>522526<br>527531<br>534535<br>534535<br>536537<br>538539           | Q Address<br>512516<br>517523<br>522538<br>527538                                      | Crement.    |        | SP_HEB_D<br>SP_HEB_D<br>SP_HEB_D+CB_D<br>SP_HEB_D+CB_D<br>NC_IN_D+CC_ONT_D+CB_D<br>SP_HEC_IN_D+CB_ONT_D+CB_D<br>SP_HEC_IN_D+RD_ONT_D+CB_D<br>Feationar TEIDC-110/210<br>Transitter 1 AL Chy MBP)<br>Transitter 2 AL Chy MBP)<br>Transitter 2 AL Chy MBP)<br>Transitter 3 AL Chy MBP)<br>Transitter 4 AL Chy MBP)<br>Transitter 5 AL Chy MBP)<br>Transitter 5 AL Chy MBP)<br>Transitter 7 AL Chy MBP)<br>Transitter 7 AL Chy MBP)<br>Transitter 7 AL Chy MBP)                                                                                                    | +CB    |
| Lot<br>L<br>2<br>3<br>4<br>5<br>5<br>5<br>7<br>1<br>8<br>8<br>8<br>8<br>8<br>8<br>8<br>8<br>8<br>8<br>8<br>8<br>8<br>8<br>8<br>8<br>8<br>8 | (85) #0307<br>BF 1D<br>56<br>66<br>66<br>68<br>130<br>130<br>130<br>145<br>145<br>145<br>145<br>145<br>145<br>145<br>145         | Creder Haaber / Designation<br>Analog Input (AI)<br>Analog Input (AI)<br>Analog Input (AI)<br>Analog Input (AI)<br>SP<br>SP<br>SP<br>SP<br>SP<br>SP<br>SP<br>SP<br>SP<br>SP<br>SP<br>SP<br>SP | I Add<br>512516<br>517521<br>522528<br>527531<br>527531<br>532533<br>534535<br>536537<br>538539 | Q Address<br>512516<br>517521<br>527531<br>527531<br>532533<br>534535                  | Cameron .   |        | SP_HEB_D<br>SP_HEB_D<br>SP_HEB_D+CB_B<br>NC_HEB+NC_DUT_J<br>NC_HEB+NC_DUT_J<br>NC_HEB+NC_DUT_D+CB_D<br>SP_HEC_IN_D+CB_OUT_D+<br>Malti Variable (Dry MBP)<br>Francister IAL (Dry MBP)<br>Transitter IAL (Dry MBP)<br>Transitter 3 AI (Dry MBP)<br>Transitter 3 AI (Dry MBP)<br>Transitter 5 AI (Dry MBP)<br>Transitter 7 AI (Dry MBP)<br>Transitter T AI (Dry MBP)<br>Transitter T AI (Dry MBP)<br>Transitter T AI (Dry MBP)<br>Transitter T AI (Dry MBP)<br>Transitter T AI (Dry MBP)                                                                                                    | +CB    |
| Lot<br>1<br>2<br>3<br>4<br>5<br>6<br>7<br>6<br>9<br>10<br>11<br>12<br>13<br>14<br>15                                                       | (85) #0307<br>BP ID<br>56<br>66<br>66<br>130<br>130<br>130<br>130<br>145<br>145<br>145<br>145<br>145<br>145<br>145<br>161<br>161 | Crider Hasher / Designation<br>Analog Input (AI)<br>Analog Input (AI)<br>Analog Input (AI)<br>SP<br>SP<br>SP<br>SP<br>SP<br>SP<br>SP<br>SP<br>SP<br>SP<br>SP<br>SP<br>SP                      | I Add<br>512516<br>517521<br>522526<br>527531<br>532533<br>534535<br>536539                     | Q Address<br>512.516<br>517.521<br>522.526<br>527.531<br>532.533<br>534.535<br>534.535 | Cemeent     |        | SP_HEB_D<br>SP_HEB_D<br>SP_HEB_D(SD_B)<br>SP_HEB_D(SD_B)<br>SP_HEB_D(SD_B)<br>SP_HEB_D(SD_B)<br>SP_HEB_D(SD_B)<br>SP_HEB_D(SD_HEB_D)<br>SP_HEB_D(SD_HEB_D)<br>Pesitioner TZIDC-110/210<br>Transitter 1 AI (Phy MBP)<br>Transitter 1 AI (Phy MBP)<br>Transitter 3 AI (Phy MBP)<br>Transitter 3 AI (Phy MBP)<br>Transitter 4 AI (Phy MBP)<br>Transitter 5 AI (Phy MBP)<br>Transitter 5 AI (Phy MBP)<br>Transitter 7 AI (Phy MBP)<br>Transitter 7 AI (Phy MBP)<br>Transitter 7 AI (Phy MBP)<br>Transitter 5 AI (Phy MBP)<br>Transitter 7 AI (Phy MBP)<br>Transitter 7 AI (Phy MBP)<br>Transitter 7 AI (Phy MBP)<br>Transitter 7 AI (Phy MBP)<br>Transitter 7 AI (Phy MBP)<br>Transitter 1 AI (Phy MBP)<br>Transitter 7 AI (Phy MBP)<br>Transitter 7 AI (Phy MBP)<br>Transitter 1 AI (Phy MBP)<br>Transitter 1 AI ( | +CB    |

Figure 4.7 Device Configuration

In the HW Config, the configuration shall do related modify according to specific request, in order to form configuration information of gateway's input output data. The detailed introduction for each module is mentioned in Figure 4.7.

#### 4.5.2.5 Specification GSD File

Except the GSD file resigned by the gateway, the user shall use the specification GSD file: pa139760.gsd.

Because each slot for the module is ready (refer to tableTable 4.15), only when the configuration is right, the device shall work in normal.

## Chapter 5 GSD file, ID and certification test

### 5.1 GSD file, ID and certification test

### **5.1.1 GSD file** (Electronic Data Sheet)

Each PROFIBUS slave the station or primary master station has a device description file, called GSD file. This file is used to describe the characteristics of the PROFIBUS device.

The GSD file contains all device defined parameters, including:

- ✓ baud rate supported;
- ✓ message length supported;
- input / output data quantity;
- ✓ meaning of diagnostic information;
- ✓ optional module type etc..

GSD file is a text file that can be edited by Notepad software.

No matter what kind of system environment is used, device need configuring according to the GSD file.

International organization PROFIBUS PI provides GSD file editing software: GSD-Editor. The software can format in accordance with the technical standard of Profibus, checking the format of user's GSD file. The software's "help" is rich in content, which is a fast learning GSD file technology way. User must become members of the PI organization to download it.

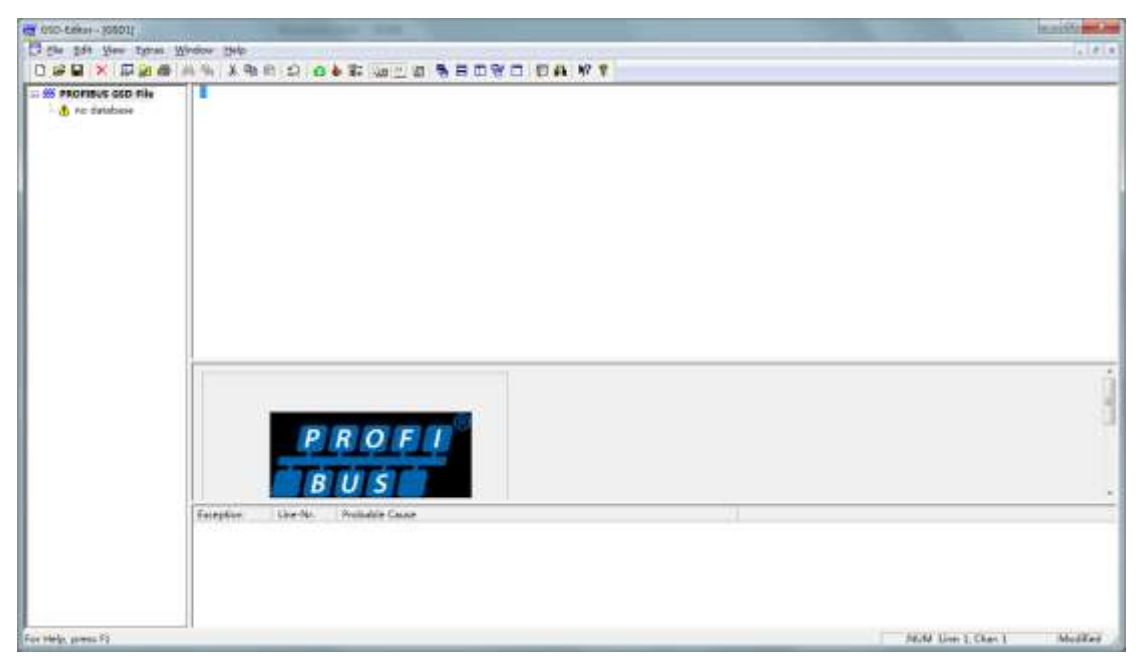

Figure 5.1 GSD-Editor open a vacant file

### 5.1.2 ID (Ident Number)

Each PROFIBUS device should have a unique ID number. The user can delegate "Chinese PROFIBUS CPA" to

apply product ID from the international PROFIBUS organization PI.

Each membership can also apply manufacturer ID, non-members shall not apply that.

CPA Tel: 010-63405107 Contact: Wang Jing

CPA web <a href="http://www.pi-china.org/">http://www.pi-china.org/</a>

#### 5.1.3 Certification test

The PROFIBUS test certification is not mandatory. However, if the product pass certification test, the design institute can give more confidence to end-users, which can also facilitate the products involved in the project bidding and market development.

Product testing can be conducted by Chinese PROFIBUS CPA. After the test, it can be entrusted to apply PI certification from the international PROFIBUS organization PI.

CPA Tel: 010- 63322089 Contact: Liu Dan

CPA web <a href="http://www.pi-china.org/">http://www.pi-china.org/</a>

#### 5.2 User product GSD file and ID

Since this module is sold in OEM mode, the users have independent intellectual property and brand of the PROFIBUS device developed with this module. Thus, users' products cannot use module ID module and GSD file name.

Based on this module, Users can replace the company name, product type, serial number etc. to users' products information to have their own GSD file.

The GSD file is named according to the following rules, consisting of 8 strings, 4 high representative manufacturers, and low 4 representative ID. For example: MCYB MCYB0001.gsd file is the abbreviation of Microcyber, and the 0001 is the ID of the product. High 4 manufacturer name abbreviation is generally defined by the users themselves when filling the form during application of ID.

It can be connected only when module ID is the same with GSD files ID.

#### 5.3 Device description file

Mainstream device description file Profibus PA device has two kinds: EDD and device DTM.

Since these two kinds of files are complex to change, modification of the device description file is not described in this manual. This module provides EDD template file. User can modify the .device file according to their needs, to achieve the most basic function of EDD.

Modifying the number of parameters may lead to read failure of some EDD parameters. In this situation, user can solve it by making parameter in the EDD file and in configuration the same.

If there is any EDD file or DTM device needs, please contact us.

## **Chapter 6 Maintenance**

#### Simple maintenance

| LED           | color | Normal  | Abnormal      | Reason               | Solution                         |
|---------------|-------|---------|---------------|----------------------|----------------------------------|
| PA            | Green | Flicker | Off           | No PA                | Check PA master and PA interface |
| communication |       |         | communication |                      | device                           |
|               |       |         |               | Power failure        | Check power and connection       |
|               |       |         |               | Internal failure     | Contact technical support        |
| Modbus        | Green | Flicker | Off           | No connection        | Connect with slave correctly     |
| communication |       |         |               | with slave           |                                  |
|               |       |         |               | Slave device failure | Check slave and connection       |
|               |       |         |               | Internal failure     | Contact technical support        |

When switching normal working mode to configuration mode, user need to wait until normal working mode
Modbus command queue sending is completed to complete the switch

- Daily maintenance is only for device cleansing.
- Failure maintenance: Please return to factory if there is failure.

## **Chapter 7** Technical Specification

#### 7.1 Basic Parameter

| Detection Object  | Modbus RTU slave                |
|-------------------|---------------------------------|
| Bus power         | 9~32VDC                         |
| Current           | ≤14mA                           |
| Protocol          | Two-wire, PA                    |
| Isolation voltage | Modbus and PA interface, 500VAC |
| temperature range | -40°C∼85°C                      |
| Humidity range    | 5~95%RH                         |
| Start-up time     | ≤5s                             |
| Update time       | 0.2s                            |

#### 7.2 Performance Index

| EMC | GB/T 18268.1-2010  |
|-----|--------------------|
|     | GB/T 18268.23-2010 |
|     |                    |

### 7.3 Physical Characteristic

| Weight             | 16 g                           |
|--------------------|--------------------------------|
| Structure Material | Coating: Polyester epoxy resin |

### 7.4 Default Communication Parameter

| Slave Address | 1                 |
|---------------|-------------------|
| Baud Rate     | 9600              |
| Data Bit      | 8                 |
| Stop Bit      | 1                 |
| Check         | EVEN              |
| CRC Check     | low byte is ahead |

### 7.5 Support Modbus Function Code

| 1  | Read coils               |
|----|--------------------------|
| 2  | Read discrete inputs     |
| 3  | Read holding registers   |
| 4  | Read input registers     |
| 5  | Write single coil        |
| 6  | Write single register    |
| 15 | Write multiple coils     |
| 16 | Write multiple registers |

## MICROCYBER -----

## Appendix A Ordering Information

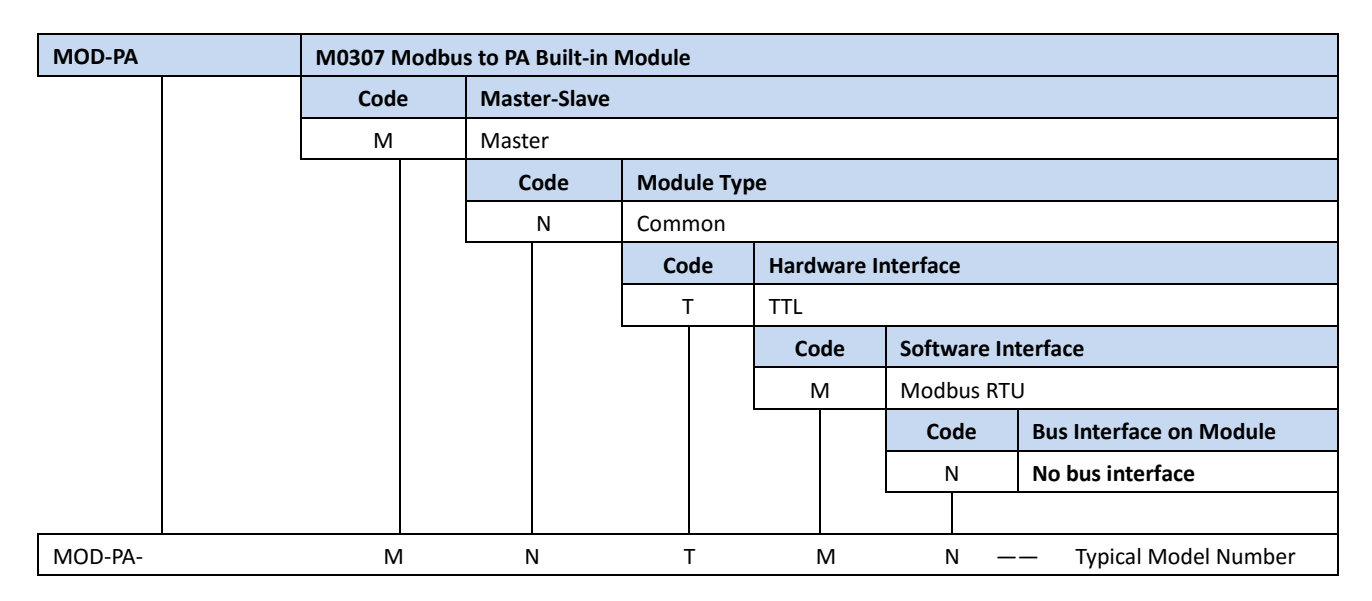

Microcyber Corporation Add: 17-8 Wensu Street, Hunnan New District, Shenyang, China 110179 Tel: 86-24-31217278 Fax: 86-24-31217293 E-mail: international@microcyber.cn Website: www.microcyber.cn

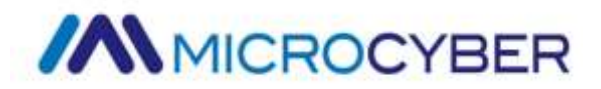